### Targeted Admissions Denominator (Diagnosis Code and Antibiotic Use)

Description- These instructions will demonstrate how to calculate the targeted admissions in two ways: (1) with a specific diagnosis code, (2) for a targeted antibiotic. Calculating the targeted admissions will require acquiring your own data (i.e., not data from NHSN) regarding the number of admissions with the diagnosis code of interest and a separate report with the number of admissions receiving your antibiotic(s) of interest. This report can be obtained by working with your local IT and/or informatics analyst.

For this example, you will be determining the targeted admissions who were admitted for 1<sup>st</sup> quarter 2022 with diagnosis code J44.1, or Chronic obstructive pulmonary disease w (acute) exacerbation and the targeted admissions who received azithromycin for 1<sup>st</sup> quarter 2022. Then, we will show you have to combine those two spreadsheets to see the number of admissions with diagnosis cod J44.1 that received azithromycin in 1<sup>st</sup> quarter 2022.

The data obtained in this metric will provide a denominator to use in future projects.

### Manipulating the Data to Get Targeted Admissions by Diagnosis Code

1. Request a report from your internal IT group for all patient admissions or encounters from the first quarter of 2022 with their diagnosis codes. The example report we are using contains patient ID, Admission ID, diagnosis code, short description of the diagnosis code, patient admission date, and patient discharge date for all admissions during the time period.

| File<br>Grand From<br>Set<br>ata - From<br>3 | Home Insert Page I<br>form Text/CSV Recent<br>om Web Existing<br>om Table/Range<br>Get 8: Transform Data | ayout Formulas Data<br>Sources<br>Connections<br>Refresh<br>All - Queries &<br>Gr | Review View Help Acrobat Q Tell me what you want to<br>rise & Connections 21 (20)<br>und 21 Sort Filter Advanced Columns Data<br>Acconections Sort & Filter | do<br>Fill Er= Consolidate<br>ve Duplicates o Felotionships<br>Validation + 🚯 Manage Data<br>Data Tools | Model What-If Forecast<br>Analysis + Sheet<br>Forecast | Group<br>Congroup<br>Subtota |    | Share  |
|----------------------------------------------|----------------------------------------------------------------------------------------------------|-----------------------------------------------------------------------------------|----------------------------------------------------------------------------------------------------|----------------------------------------------------------------------------------------------------|--------------------------------------------------------|------------------------------|----|--------|
| Set Fro<br>ata - Fro                         | om Text/CSV Recent<br>om Web Existing<br>om Table/Range<br>Get & Transform Data                          | Sources<br>Connections<br>Connections<br>Refresh<br>All + Dedn<br>Queries &       | res & Connections 21 (A) Sort Filter Advanced Columns Columns Columns Columns Columns Columns Data                                                          | Fill H= Consolidate<br>we Duplicates C Relationships<br>Validation - C Manage Data<br>Data Tools        | Model What-If Forecast<br>Analysis - Sheet<br>Forecast | Group<br>Ungroup<br>Subtota  |    |        |
| 3                                            | 9 E (R. 9)                                                                                               | ſx                                                                                |                                                                                                    |                                                                                                    |                                                        | outine                       | 14 | ^      |
|                                              |                                                                                                    |                                                                                   |                                                                                                    |                                                                                                    |                                                        |                              |    | *      |
| 1                                            | A                                                                                                    | a c                                                                               | D                                                                                                    | E                                                                                                    | F                                                      | G                            | н  |        |
| Patient                                      | ld Admission                                                                                             | d DiagnosisCode                                                                   | ShortDescription                                                                                                    | Admission Date                                                                                          | Discharge Date                                         |                              |    |        |
| 1                                            | 2345679101                                                                                               | 116 J44.1                                                                         | Chronic obstructive pulmonary disease w (acute) exacerbation                                                                                                | 2021-1-1 11:26 AM                                                                                       | 2022-1-2 09:41 AM                                      |                              |    |        |
| 1                                            | 2345679101                                                                                               | 116 150.22                                                                        | Chronic systolic (congestive) heart failure                                                                                                    | 2021-1-1 11:26 AM                                                                                       | 2022-1-2 09:41 AM                                      |                              |    |        |
| 1                                            | 2345679101                                                                                               | 116 148.91                                                                        | Unspecified atrial fibrillation                                                                                                    | 2021-1-1 11:26 AM                                                                                       | 2022-1-2 09:41 AM                                      |                              |    |        |
| 1                                            | 2345679101                                                                                               | 116 Z23                                                                           | Encounter for immunization                                                                                                    | 2021-1-1 11:26 AM                                                                                       | 2022-1-2 09:41 AM                                      |                              |    |        |
| , 1                                          | 2345679101                                                                                               | 116 Z79.01                                                                        | Long term (current) use of anticoagulants                                                                                                    | 2021-1-1 11:26 AM                                                                                       | 2022-1-2 09:41 AM                                      |                              |    |        |
| 1                                            | 2345679101                                                                                               | 116 Z99.81                                                                        | Dependence on supplemental oxygen                                                                                                    | 2021-1-1 11:26 AM                                                                                       | 2022-1-2 09:41 AM                                      |                              |    |        |
| . 1                                          | 2345679101                                                                                               | 116 Z87.891                                                                       | Personal history of nicotine dependence                                                                                                    | 2021-1-1 11:26 AM                                                                                       | 2022-1-2 09:41 AM                                      |                              |    |        |
| 1                                            | 2345679101                                                                                               | 116 J96.10                                                                        | Chronic respiratory failure, unsp w hypoxia or hypercapnia                                                                                                  | 2021-1-1 11:26 AM                                                                                       | 2022-1-2 09:41 AM                                      |                              |    |        |
| J 1                                          | 2345679101                                                                                               | 116 G47.33                                                                        | Obstructive sleep apnea (adult) (pediatric)                                                                                                    | 2021-1-1 11:26 AM                                                                                       | 2022-1-2 09:41 AM                                      |                              |    |        |
| 1 1                                          | 2345679101                                                                                               | 116 N40.0                                                                         | Benign prostatic hyperplasia without lower urinry tract symp                                                                                                | 2021-1-1 11:26 AM                                                                                       | 2022-1-2 09:41 AM                                      |                              |    |        |
| 2 1                                          | 2345679101                                                                                               | 116 Z95.810                                                                       | Presence of automatic (implantable) cardiac defibrillator                                                                                                   | 2021-1-1 11:26 AM                                                                                       | 2022-1-2 09:41 AM                                      |                              |    |        |
| 3 1                                          | 2345679101                                                                                               | 116 Z79.899                                                                       | Other long term (current) drug therapy                                                                                                    | 2021-1-1 11:26 AM                                                                                       | 2022-1-2 09:41 AM                                      |                              |    |        |
| 4 1                                          | 2345679101                                                                                               | 116 Z79.4                                                                         | Long term (current) use of insulin                                                                                                    | 2021-1-1 11:26 AM                                                                                       | 2022-1-2 09:41 AM                                      |                              |    |        |
| 5 1                                          | 2345679101                                                                                               | 116 S72.091A                                                                      | Oth fracture of head and neck of right femur, init                                                                                                    | 2021-1-1 11:26 AM                                                                                       | 2022-1-2 09:41 AM                                      |                              |    |        |
| 5 1                                          | 2345679101                                                                                               | 116 I21.A1                                                                        | Myocardial infarction type 2                                                                                                    | 2021-1-1 11:26 AM                                                                                       | 2022-1-2 09:41 AM                                      |                              |    |        |
| 7 1                                          | 2345679102                                                                                               | 9 Z23                                                                             | Encounter for immunization                                                                                                    | 2022-1-8 01:31 PM                                                                                       | 2022-1-13 10:19 AM                                     |                              |    |        |
| 8 1                                          | 2345679102                                                                                               | 9 Z87.891                                                                         | Personal history of nicotine dependence                                                                                                    | 2022-1-8 01:31 PM                                                                                       | 2022-1-13 10:19 AM                                     |                              |    |        |
| 9 1                                          | 2345679102                                                                                               | 9 Z79.01                                                                          | Long term (current) use of anticoagulants                                                                                                    | 2022-1-8 01:31 PM                                                                                       | 2022-1-13 10:19 AM                                     |                              |    |        |
| 4.                                           | Sheet1 Sheet2 Sh                                                                                         | ieet3 Sheet4 (+)                                                                  |                                                                                                    | 4                                                                                                    |                                                        |                              |    | F.     |
| ady                                          |                                                                                                    |                                                                                   |                                                                                                    | Dis.                                                                                                    | play Settings III III III                              | -                            | 1  | + 100% |

#### Figure 1. Example Report with Diagnosis Codes for All Patient Admissions

2. Once you have the initial, report add filters to the top row. Highlight the top row of the excel sheet and go to Data  $\rightarrow$  Select Filters.

|             | bedet.                                                                                            |                                       | Targeted Admission                                                                           | Denominator Ja   | 14.1 Diagnosis Code - E                    | kcel III                   |                | April Dyer, Pharm.D.                                   | m -                            | ٥                   | ×      |
|-------------|---------------------------------------------------------------------------------------------------|---------------------------------------|----------------------------------------------------------------------------------------------|------------------|--------------------------------------------|----------------------------|----------------|--------------------------------------------------------|--------------------------------|---------------------|--------|
| File        | Home Insert Page Layout                                                                           | Formulas Data                         | Review View Help Ac                                                                          | robat 🛛 Te       | I me what you want to de                   |                            |                |                                                        |                                | 2                   | Share  |
| Get<br>Data | From Text/CSV Recent Source<br>From Web Existing Conn<br>From Table/Range<br>Get & Transform Data | ections<br>Refresh<br>All - Queries & | tes & Connections 2↓ <u>₹ 2</u><br>entres <u>₹</u> ↓ Sort Fit<br>unice Sort Connections Sort | ter              | Text to<br>Columns Data Va                 | e Duplicates<br>lidation - | Consolidate    | todel What-If Forecast<br>Analysis * Sheet<br>Forecast | Group +<br>Ungroup<br>Subtotal | - 19-91             | ~      |
| A1          | A                                                                                                 | PatientId                             | Fi                                                                                           | Iter (Ctrl+Shift | +L)<br>Turn on filtering for the<br>cells. | e selected                 |                |                                                        |                                |                     | *      |
| 14          | A B                                                                                               | c                                     |                                                                                              |                  | Then, click the arrow in                   | the column                 |                | F                                                      | G                              | н                   | -      |
| 1 Pat       | ientId + AdmissionId                                                                              | - DiagnosisCode                       | ShortDescription                                                                             |                  | header to narrow dowr                      | n the data.                | ate = Di       | scharge Date 🔹                                         |                                |                     |        |
| 2           | 12345679101                                                                                       | 116 J44.1                             | Chronic obstructive pulmo                                                                    | - and the        |                                            |                            | 1 11:26 AM     | 2022-1-2 09:41 AM                                      |                                |                     |        |
| 3           | 12345679101                                                                                       | 116 150.22                            | Chronic systolic (congestive                                                                 |                  |                                            |                            | -1 11:26 AM    | 2022-1-2 09:41 AM                                      |                                |                     |        |
| 4           | 12345679101                                                                                       | 116 148.91                            | Unspecified atrial fibrillatic 👩                                                             | Tell me more     |                                            |                            | -1 11:26 AM    | 2022-1-2 09:41 AM                                      |                                |                     | -      |
| 5           | 12345679101                                                                                       | 116 Z23                               | Encounter for immunization                                                                   |                  |                                            | 2021-                      | 1-1 11:26 AM   | 2022-1-2 09:41 AM                                      |                                |                     |        |
| 6           | 12345679101                                                                                       | 116 Z79.01                            | Long term (current) use of ant                                                               | ticoagulants     |                                            | 2021-                      | 1-1 11:26 AM   | 2022-1-2 09:41 AM                                      |                                |                     |        |
| 7           | 12345679101                                                                                       | 116 Z99.81                            | Dependence on supplemental                                                                   | l oxygen         |                                            | 2021-                      | 1-1 11:26 AM   | 2022-1-2 09:41 AM                                      |                                |                     |        |
| 8           | 12345679101                                                                                       | 116 Z87.891                           | Personal history of nicotine de                                                              | ependence        |                                            | 2021-                      | 1-1 11:26 AM   | 2022-1-2 09:41 AM                                      |                                |                     |        |
| 9           | 12345679101                                                                                       | 116 J96.10                            | Chronic respiratory failure, un                                                              | sp w hypoxia     | or hypercapnia                             | 2021-                      | 1-1 11:26 AM   | 2022-1-2 09:41 AM                                      |                                |                     |        |
| 10          | 12345679101                                                                                       | 116 G47.33                            | Obstructive sleep apnea (adul                                                                | It) (pediatric)  |                                            | 2021-                      | 1-1 11:26 AM   | 2022-1-2 09:41 AM                                      |                                |                     |        |
| 11          | 12345679101                                                                                       | 116 N40.0                             | Benign prostatic hyperplasia v                                                               | without lower    | urinry tract symp                          | 2021-                      | 1-1 11:26 AM   | 2022-1-2 09:41 AM                                      |                                |                     |        |
| 12          | 12345679101                                                                                       | 116 295.810                           | Presence of automatic (implan                                                                | ntable) cardia   | c defibrillator                            | 2021-                      | 1-1 11:26 AM   | 2022-1-2 09:41 AM                                      |                                |                     |        |
| 13          | 12345679101                                                                                       | 116 Z79.899                           | Other long term (current) drug                                                               | g therapy        |                                            | 2021-                      | 1-1 11:26 AM   | 2022-1-2 09:41 AM                                      |                                |                     |        |
| 14          | 12345679101                                                                                       | 116 Z79.4                             | Long term (current) use of ins                                                               | ulin             |                                            | 2021-                      | 1-1 11:26 AM   | 2022-1-2 09:41 AM                                      |                                |                     |        |
| 15          | 12345679101                                                                                       | 116 S72.091A                          | Oth fracture of head and neck                                                                | of right femu    | ır, init                                   | 2021-                      | 1-1 11:26 AM   | 2022-1-2 09:41 AM                                      |                                |                     |        |
| 16          | 12345679101                                                                                       | 116 I21.A1                            | Myocardial infarction type 2                                                                 |                  |                                            | 2021-                      | 1-1 11:26 AM   | 2022-1-2 09:41 AM                                      |                                |                     |        |
| 17          | 12345679102                                                                                       | 9 Z23                                 | Encounter for immunization                                                                   |                  |                                            | 2022-                      | 1-8 01:31 PM   | 2022-1-13 10:19 AM                                     |                                |                     |        |
| 18          | 12345679102                                                                                       | 9 Z87.891                             | Personal history of nicotine de                                                              | ependence        |                                            | 2022-                      | 1-8 01:31 PM   | 2022-1-13 10:19 AM                                     |                                |                     |        |
| 19          | 12345679102                                                                                       | 9 Z79.01                              | Long term (current) use of ant                                                               | ticoagulants     |                                            | 2022-                      | 1-8 01:31 PM   | 2022-1-13 10:19 AM                                     |                                |                     |        |
|             | Sheet1 Sheet2 Sheet3                                                                              | Sheet4 (+)                            |                                                                                              |                  | 14                                         |                            |                |                                                        |                                |                     |        |
| Ready       |                                                                                                   |                                       |                                                                                              |                  |                                            |                            | Count: 6 Disol | av Settings 🖽 🗊 🗉                                      |                                | 1                   | + 100% |
| -           |                                                                                                   | 14 <u></u> e                          | 🤨 🧿 🗮 谢                                                                                      |                  | E X1                                       |                            | 30             |                                                        | • (?. <)» 4                    | 9:35 PM<br>/28/2023 | 36     |

Figure 2. How to Add Filters to Your Spreadsheet

3. Filter the data in the diagnosis code column to contain only the diagnosis code J44.1. You will do this by clicking on the downward arrow that is to the right of the Diagnosis Code heading in cell D1 → Uncheck the Box next to Select All → Check the box next to Diagnosis Code J44.1 → Select "OK". HINT: If you have a large spreadsheet with lots of diagnosis codes, you can use the search box to look for the diagnosis code of interest. Now, you will have a list of targeted admissions with a diagnosis code of J44.1 in first quarter 2022. CMS provides ICD-9 and ICD-10 code lists on their website.

| 6           | 5             | 1                |                 |                 | Targeted Ar                                                      | dmission Denor  | minator J44.1 Diagnosis  | Code - Ex           | cel                                                                                       | April Dyer, Pharm.                                  | ). <b>E</b> | - 6                                                 | 1 ×     |
|-------------|---------------|------------------|-----------------|-----------------|------------------------------------------------------------------|-----------------|--------------------------|---------------------|-------------------------------------------------------------------------------------------|-----------------------------------------------------|-------------|-----------------------------------------------------|---------|
| Fi          | e Home I      | nsert Page Layou | ut Formul       | as Data         | Review View He                                                   | lp Acrobat      | Q Tell me what you       | want to de          |                                                                                           |                                                     |             |                                                     | Q Share |
| Get<br>Data | From Text/CSN | V Recent Sour    | nnections<br>Re | All - Queries & | es & Connections 21 2<br>entree 21 5<br>anks 21 5<br>Connections | ort Filter      | Advanced Columns         | Flash Fil<br>Remove | II Exercise Consolidate<br>Puplicates Selationship<br>Idation - GMAnage Dat<br>Data Tools | a Model What-If Forec<br>Analysis + She<br>Forecast | ast et      | Sroup + +<br>Ungroup + +<br>Subtotal<br>Outline - G | ^       |
| D3          | • 1           | × ✓ fx           | Chronic         | systolic (cong  | estive) heart failure                                            |                 |                          |                     |                                                                                           |                                                     |             |                                                     | Ŷ       |
| 1           | A             | В                |                 | с               |                                                                  | D               |                          |                     | E                                                                                         | F                                                   |             | G                                                   |         |
| 1           | PatientId     | · AdmissionId    | + Dia           | gnosisCode -    | ShortDescription                                                 |                 |                          |                     | Admission Date                                                                            | Discharge Date                                      |             |                                                     | -       |
| 2           | 123456791     | AL Sort A to Z   |                 |                 | Chronic obstructive p                                            | ulmonary dise   | ease w (acute) exacer    | bation              | 2021-1-1 11:26 AM                                                                         | 2022-1-2 09:41                                      | AM          |                                                     |         |
| 3           | 123456791     | ZI Sort Z to A   |                 |                 | Chronic systolic (cong                                           | estive) heart f | failure                  |                     | 2021-1-1 11:26 AM                                                                         | 2022-1-2 09:41                                      | AM          |                                                     |         |
| 4           | 123456791     | Av Sant of       |                 |                 | Unspecified atrial fibr                                          | illation        |                          |                     | 2021-1-1 11:26 AM                                                                         | 2022-1-2 09:41                                      | AM          |                                                     |         |
| 5           | 123456791     | Sort by Color    |                 |                 | Encounter for immun                                              | ization         |                          |                     | 2021-1-1 11:26 AM                                                                         | 2022-1-2 09:41                                      | AM          |                                                     |         |
| 6           | 123456791     | Sear Filter From | n "Diagnosist   | ande"           | Long term (current) us                                           | se of anticoag  | ulants                   |                     | 2021-1-1 11:26 AM                                                                         | 2022-1-2 09:41                                      | AM          |                                                     |         |
| 7           | 123456791     | Filter by Color  |                 |                 | Dependence on suppl                                              | emental oxyg    | en                       |                     | 2021-1-1 11:26 AM                                                                         | 2022-1-2 09:41                                      | AM          |                                                     |         |
| 8           | 123456791     | Text Filters     |                 |                 | Personal history of nic                                          | otine depend    | lence                    |                     | 2021-1-1 11:26 AM                                                                         | 2022-1-2 09:41                                      | AM          |                                                     |         |
| 9           | 123456791     | in a second      |                 | 0               | Chronic respiratory fa                                           | ilure, unsp w   | hypoxia or hypercap      | nia                 | 2021-1-1 11:26 AM                                                                         | 2022-1-2 09:41                                      | AM          |                                                     |         |
| 10          | 123456791     | Search           |                 | p               | Obstructive sleep apn                                            | ea (adult) (pe  | diatric)                 |                     | 2021-1-1 11:26 AM                                                                         | 2022-1-2 09:41                                      | AM          |                                                     |         |
| 11          | 123456791     | (Select All)     |                 | ^               | Benign prostatic hype                                            | rplasia withou  | ut lower urinry tract s  | symp                | 2021-1-1 11:26 AM                                                                         | 2022-1-2 09:41                                      | AM          |                                                     |         |
| 12          | 123456791     | D69.6            |                 |                 | Presence of automation                                           | c (implantable  | e) cardiac defibrillator | r                   | 2021-1-1 11:26 AM                                                                         | 2022-1-2 09:41                                      | AM          |                                                     |         |
| 13          | 123456791     | E43              |                 |                 | Other long term (curr                                            | ent) drug ther  | ару                      |                     | 2021-1-1 11:26 AM                                                                         | 2022-1-2 09:41                                      | AM          |                                                     |         |
| 14          | 123456791     | E78.5            |                 |                 | Long term (current) u                                            | se of insulin   |                          |                     | 2021-1-1 11:26 AM                                                                         | 2022-1-2 09:41                                      | AM          |                                                     |         |
| 15          | 123456791     | E87.2            |                 |                 | Oth fracture of head a                                           | and neck of rig | ght femur, init          |                     | 2021-1-1 11:26 AM                                                                         | 2022-1-2 09:41                                      | AM          |                                                     |         |
| 16          | 123456791     | E87.5            |                 |                 | Myocardial infarction                                            | type 2          |                          |                     | 2021-1-1 11:26 AM                                                                         | 2022-1-2 09:41                                      | AM          |                                                     |         |
| 17          | 123456791     | - F41.9          |                 |                 | Encounter for immun                                              | ization         |                          |                     | 2022-1-8 01:31 PM                                                                         | 2022-1-13 10:19                                     | AM          |                                                     |         |
| 18          | 123456791     | G40.909          |                 | ~               | Personal history of nic                                          | otine depend    | lence                    |                     | 2022-1-8 01:31 PM                                                                         | 2022-1-13 10:19                                     | AM          |                                                     |         |
| 19          | 123456791     |                  |                 |                 | Long term (current) us                                           | se of anticoag  | ulants                   |                     | 2022-1-8 01:31 PM                                                                         | 2022-1-13 10:19                                     | AM          |                                                     | +       |
|             | Sheet1        |                  | OK,             | Cancel          |                                                                  |                 |                          | 14                  |                                                                                           |                                                     |             | 1                                                   | E.      |
| Read        | 1             |                  |                 |                 |                                                                  |                 |                          |                     | <b>1</b>                                                                                  | isplay Settings                                     | 四 -         |                                                     | + 100%  |
|             | , Р Туре h    | ere to search    | 13              | e               | 🤨 🧿 🗖                                                            | W1 (            | 2 😰 XI                   |                     | -H-                                                                                       |                                                     |             | 引<br>第36 PM<br>4/28/202                             | 3 36    |

### Figure 3. How to Filter Diagnosis Codes Step 1: Unselecting All Codes

### Figure 4. How to Filter Diagnosis Codes Step 2: Selecting Desired Code(s)

| File<br>Get<br>Data -   | Home Ins<br>From Text/CSV<br>From Web<br>From Table/Ran<br>Get & Trar | Page Layout                           | Formulas Data<br>s<br>ections Refresh<br>All + DEdin | Review View Help Acrobat Q Tell me what you want<br>ies & Connections 91 719 To Clear<br>The Barry Press | t to do<br>ash Fill [♣=Consolidate<br>emove Duplicates = Relationships | 2 🖉                                        | 名<br>镭Group + *** | ≩ Share |
|-------------------------|-----------------------------------------------------------------------|---------------------------------------|------------------------------------------------------|----------------------------------------------------------------------------------------------------|------------------------------------------------------------------------|--------------------------------------------|-------------------|---------|
| Get<br>Data -           | From Text/CSV<br>From Web<br>From Table/Ran<br>Get & Tran             | Recent Source<br>Existing Conne<br>ge | s Quer<br>ections Refresh<br>All - D Form            | estres                                                                                                   | ash Fill                                                               | 2 2                                        | Group -           |         |
| D3<br>1 Patie<br>2<br>3 | Get & Tra                                                             | nsform Data                           |                                                      | Advanced Columns                                                                                         | ata Validation 👻 🔞 Manage Data N                                       | Iodel What-If Forecast<br>Analysis - Sheet | Ungroup +         |         |
| D3<br>1 Patie<br>2<br>3 |                                                                       |                                       | Queries &                                            | Connections Sort & Filter                                                                                | Data Tools                                                             | Forecast                                   | Outline           | ^       |
| 1 Patie<br>2<br>3       |                                                                       | × ✓ fx                                | Chronic systolic (cong                               | estive) heart failure                                                                                    |                                                                        |                                            |                   | ^       |
| 1 Patie<br>2<br>3       |                                                                       | R                                     | ~                                                    | n                                                                                                    |                                                                        | E                                          | c                 |         |
| 2                       | entid •                                                               | AdmissionId                           | + DiagnosisCode +                                    | ShortDescription                                                                                         | * Admission Date * Di                                                  | scharge Date +                             | 0                 |         |
| 3                       | 123456791                                                             | Sort A to 7                           | - anglississes                                       | Chronic obstructive pulmonary disease w (acute) exacerbation                                             | on 2021-1-1 11:26 AM                                                   | 2022-1-2 09:41 AM                          |                   |         |
| 4                       | 123456791 3                                                           | Sort 7 to A                           |                                                      | Chronic systolic (congestive) heart failure                                                              | 2021-1-1 11:26 AM                                                      | 2022-1-2 09:41 AM                          |                   |         |
|                         | 123456791                                                             | AL SULLION                            |                                                      | Unspecified atrial fibrillation                                                                          | 2021-1-1 11:26 AM                                                      | 2022-1-2 09:41 AM                          |                   | -       |
| 5                       | 123456791                                                             | Sort by Color                         |                                                      | Encounter for immunization                                                                               | 2021-1-1 11:26 AM                                                      | 2022-1-2 09:41 AM                          |                   |         |
| 6                       | 123456791                                                             | Science Filter From "                 | Diagneses Code"                                      | Long term (current) use of anticoagulants                                                                | 2021-1-1 11:26 AM                                                      | 2022-1-2 09:41 AM                          |                   |         |
| 7                       | 123456791                                                             | Filter by Color                       |                                                      | Dependence on supplemental oxygen                                                                        | 2021-1-1 11:26 AM                                                      | 2022-1-2 09:41 AM                          |                   |         |
| 8                       | 123456791                                                             | Text Filters                          |                                                      | Personal history of nicotine dependence                                                                  | 2021-1-1 11:26 AM                                                      | 2022-1-2 09:41 AM                          |                   |         |
| 9                       | 123456791                                                             | la a al                               |                                                      | Chronic respiratory failure, unsp w hypoxia or hypercapnia                                               | 2021-1-1 11:26 AM                                                      | 2022-1-2 09:41 AM                          |                   |         |
| 10                      | 123456791                                                             | J44.1                                 | ×                                                    | Obstructive sleep apnea (adult) (pediatric)                                                              | 2021-1-1 11:26 AM                                                      | 2022-1-2 09:41 AM                          |                   |         |
| 11                      | 123456791                                                             | ✓ (Select All Sear                    | ch Results)                                          | Benign prostatic hyperplasia without lower urinry tract symp                                             | 2021-1-1 11:26 AM                                                      | 2022-1-2 09:41 AM                          |                   |         |
| 12                      | 123456791                                                             | ✓ J44.1                               | lection to inter                                     | Presence of automatic (implantable) cardiac defibrillator                                                | 2021-1-1 11:26 AM                                                      | 2022-1-2 09:41 AM                          |                   |         |
| 13                      | 123456791                                                             |                                       |                                                      | Other long term (current) drug therapy                                                                   | 2021-1-1 11:26 AM                                                      | 2022-1-2 09:41 AM                          |                   |         |
| 14                      | 123456791                                                             |                                       |                                                      | Long term (current) use of insulin                                                                       | 2021-1-1 11:26 AM                                                      | 2022-1-2 09:41 AM                          |                   |         |
| 15                      | 123456791                                                             |                                       |                                                      | Oth fracture of head and neck of right femur, init                                                       | 2021-1-1 11:26 AM                                                      | 2022-1-2 09:41 AM                          |                   |         |
| 16                      | 123456791                                                             |                                       |                                                      | Myocardial infarction type 2                                                                             | 2021-1-1 11:26 AM                                                      | 2022-1-2 09:41 AM                          |                   |         |
| 17                      | 123456791                                                             |                                       |                                                      | Encounter for immunization                                                                               | 2022-1-8 01:31 PM                                                      | 2022-1-13 10:19 AM                         |                   |         |
| 18                      | 123456791                                                             |                                       |                                                      | Personal history of nicotine dependence                                                                  | 2022-1-8 01:31 PM                                                      | 2022-1-13 10:19 AM                         |                   |         |
| 19                      | 123456791                                                             | -                                     |                                                      | Long term (current) use of anticoagulants                                                                | 2022-1-8 01:31 PM                                                      | 2022-1-13 10:19 AM                         |                   |         |
| 1. )                    | Sheet1                                                                |                                       | OK Cancel                                            |                                                                                                    | 4                                                                      |                                            |                   | E.      |
| leady                   |                                                                       |                                       |                                                      |                                                                                                    |                                                                        | Internal and the                           |                   |         |
| -                       | -                                                                     |                                       |                                                      |                                                                                                    | - Displ                                                                | ay Settings                                |                   | -+ 100% |
|                         | 1                                                                     |                                       |                                                      |                                                                                                    | <b>D</b> ispl                                                          | ay Settings 🔠 📋 🖳                          | 9:37 PM           | -+ 1009 |

Figure 5. Filtering by Diagnosis Codes: Final List after Filtering

|                  | 5-8-4                  |                 |                             | Targeted Adr            | nission Denominator J44. | 1 Diagnosis Code - B  | ixcel                                                                            | April Dyer, Pharm.D.   | 國 -                              | Ø               | ×     |
|------------------|------------------------|-----------------|-----------------------------|-------------------------|--------------------------|-----------------------|----------------------------------------------------------------------------------|------------------------|----------------------------------|-----------------|-------|
| File             | Home Inse              | ert Page Layout | Formulas Data               | Review View Help        | Acrobat Q Tell r         | ne what you want to c | lo                                                                               |                        |                                  |                 | Share |
| Get<br>Data -    | From Text/CSV          | Recent Source   | rections Refresh All - LEda | eries & Connections 2 Z | t Filter                 | Text to<br>Columns    | II 🔤 🔤 Consolidate<br>re Duplicates 📑 Relationships<br>alidation + 🕼 Manage Data | Model Analysis - Sheet | Group -<br>Ungroup -<br>Subtotal |                 |       |
|                  | Get & Trans            | form Data       | Queries                     | & Connections           | Sort & Filter            |                       | Data Tools                                                                       | Forecast               | Outline                          | 6               |       |
| D3               | * 10                   | $f_x$           | Chronic systolic (con       | gestive) heart failure  |                          |                       |                                                                                  |                        |                                  |                 | 1     |
|                  | A                      | в               | с                           |                         | D                        |                       | E                                                                                | F                      |                                  | G               |       |
| 1 Pa             | tientId -              | AdmissionId     | * DiagnosisCode             | * ShortDescription      |                          | *                     | Admission Date + D                                                               | Discharge Date 🔹       |                                  |                 | -     |
| 2                | 12345679101            |                 | 116 J44.1                   | Chronic obstructive pul | monary disease w (ac     | ute) exacerbation     | 2021-1-1 11:26 AM                                                                | 2022-1-2 09:41 AM      |                                  |                 |       |
| 27               | 12345679103            |                 | 27 J44.1                    | Chronic obstructive pul | monary disease w (ac     | ute) exacerbation     | 2022-1-22 08:31 PM                                                               | 2022-1-28 09:57 AM     |                                  |                 |       |
| 57               | 12345679108            |                 | 23 J44.1                    | Chronic obstructive pul | monary disease w (ac     | ute) exacerbation     | 2022-3-8 02:37 PM                                                                | 2022-3-16 09:08 AM     |                                  |                 |       |
| 92<br>102<br>103 | 12345679108            |                 | 24 J44.1                    | Chronic obstructive pul | monary disease w (ac     | ute) exacerbation     | 2022-3-18 04:37 PM                                                               | 2022-3-27 09:01 AM     |                                  |                 |       |
| 04<br>05         |                        |                 |                             |                         |                          |                       |                                                                                  |                        |                                  |                 | _     |
| 06<br>07         |                        |                 |                             |                         |                          |                       |                                                                                  |                        |                                  |                 |       |
| 09               |                        |                 |                             |                         |                          |                       |                                                                                  |                        |                                  |                 |       |
| 11               |                        |                 |                             |                         |                          |                       |                                                                                  |                        |                                  |                 |       |
| 13<br>14         |                        |                 |                             |                         |                          |                       |                                                                                  |                        |                                  |                 |       |
| 15               |                        |                 |                             |                         |                          |                       |                                                                                  |                        |                                  |                 |       |
| 0                | Sheet1 S               | Sheet2 Sheet3   | Sheet4 (+)                  |                         |                          | 1.                    |                                                                                  |                        |                                  |                 | E.    |
| Ready            | 4 of 100 records found |                 |                             |                         |                          |                       | -p Dis                                                                           | play Settings 🔠 🔲 🖳    |                                  |                 | + 100 |
| -                | , P Type here          | to search       | 14 <u></u> e                | 🤨 🧿 🚍                   | 🔊 🤤 😰                    |                       |                                                                                  | ^ <b>— —</b>           | (信 句) 9:                         | 38 PM<br>8/2023 | 36    |

### Manipulating the Data to Get Targeted Admissions by Drug

Request a report from your internal IT group for all patient admissions from the first quarter of 2022 who received azithromycin. The example report we are using contains patient ID, Admission ID, agent name, patient admission date, and patient discharge date for all admissions during the time period. It is important that this report focuses on patient encounters or admissions for the given time period, since a patient may be admitted and receive azithromycin multiple times during the time period.

### Figure 6. Targeted Admissions Denominator Spreadsheet for Patients Receiving Azithromycin in Quarter 1 of 2022

|               | 4             |                                     | Sec. 1                                   | Targeted Admissions E                                                       | enominator Azithromycin Adm   | issions - E                          | xcel                                   |                                    | A                         | pril Dyer, Pha                    | rm.D.            | <b>a</b> -                     | Ø       | ×      |
|---------------|---------------|-------------------------------------|------------------------------------------|-----------------------------------------------------------------------------|-------------------------------|--------------------------------------|----------------------------------------|------------------------------------|---------------------------|-----------------------------------|------------------|--------------------------------|---------|--------|
| File          | Home Insi     | ert Page Layout                     | Formulas Data                            | Review View Help Ad                                                         | rrobat 🛛 🖓 Tell me what you v | vant to do                           |                                        |                                    |                           |                                   |                  |                                | Я       | Share  |
| Get<br>Data • | From Text/CSV | Recent Sources                      | Refresh<br>All - Queries<br>Overies & Co | a & Connections<br>ties<br>ties<br>A↓ A A<br>A↓ Sort Fi<br>connections Sort | ter Advanced Columns          | Flash Fill<br>Remove I<br>Data Valic | Duplicates<br>dation - 1<br>Data Tools | Consolida<br>Relations<br>Manage I | ate<br>lops<br>Data Model | What-If F<br>Analysis *<br>Foreca | orecast<br>Sheet | Group -<br>Ungroup<br>Subtotal |         | ~      |
| B2            |               | $\Rightarrow  \checkmark  f_x  110$ | 6                                        |                                                                             |                               |                                      |                                        |                                    |                           |                                   |                  |                                |         | ^      |
|               | А             | в                                   | с                                        | D                                                                           | E                             | F                                    | G                                      | н                                  | 1                         | J                                 | к                | L                              | N       |        |
| 1 Pa          | tientId       | AdmissionId                         | Agent Name                               | Admission Date                                                              | Discharge Date                |                                      |                                        |                                    |                           |                                   |                  |                                |         |        |
| 2             | 12345679101   | 11                                  | L6 Azithromycin                          | 2021-1-1 11:26 AM                                                           | 2022-1-2 09:41 AM             |                                      |                                        |                                    |                           |                                   |                  |                                |         |        |
| 3             | 12345679104   | 1                                   | L4 Azithromycin                          | 2022-1-23 02:09 PM                                                          | 2022-1-26 10:01 AM            |                                      |                                        |                                    |                           |                                   |                  |                                |         |        |
| 4             | 12345679105   | 1                                   | 12 Azithromycin                          | 2022-2-14 04:57 PM                                                          | 2022-2-21 06:27 AM            |                                      |                                        |                                    |                           |                                   |                  |                                |         |        |
| 5             | 12345679108   | 2                                   | 23 Azithromycin                          | 2022-3-8 02:37 PM                                                           | 2022-3-16 09:08 AM            |                                      |                                        |                                    |                           |                                   |                  |                                |         |        |
| 6             | 12345679108   | 2                                   | 4 Azithromycin                           | 2022-3-18 04:37 PM                                                          | 2022-3-27 09:01 AM            |                                      |                                        |                                    |                           |                                   |                  |                                |         |        |
| 7             |               |                                     |                                          |                                                                             |                               |                                      |                                        |                                    |                           |                                   |                  |                                |         |        |
| 8             |               |                                     |                                          |                                                                             |                               |                                      |                                        |                                    |                           |                                   |                  |                                |         |        |
| 9             |               |                                     |                                          |                                                                             |                               |                                      |                                        |                                    |                           |                                   |                  |                                |         |        |
| 10            |               |                                     |                                          |                                                                             |                               |                                      |                                        |                                    |                           |                                   |                  |                                |         |        |
| 11            |               |                                     |                                          |                                                                             |                               |                                      |                                        |                                    |                           |                                   |                  |                                |         |        |
| 12            |               |                                     |                                          |                                                                             |                               |                                      |                                        |                                    |                           |                                   |                  |                                |         |        |
| 13            |               |                                     |                                          |                                                                             |                               |                                      |                                        |                                    |                           |                                   |                  |                                |         |        |
| 14            |               |                                     |                                          |                                                                             |                               |                                      |                                        |                                    |                           |                                   |                  |                                |         |        |
| 15            |               |                                     |                                          |                                                                             |                               |                                      |                                        |                                    |                           |                                   |                  |                                |         |        |
| 16            |               |                                     |                                          |                                                                             |                               |                                      |                                        |                                    |                           |                                   |                  |                                |         |        |
| 17            |               |                                     |                                          |                                                                             |                               |                                      |                                        |                                    |                           |                                   |                  |                                |         |        |
| 18            |               |                                     |                                          |                                                                             |                               |                                      |                                        |                                    |                           |                                   |                  |                                |         |        |
| 19            |               |                                     |                                          |                                                                             |                               |                                      |                                        |                                    |                           |                                   |                  |                                |         |        |
|               | Sheet1        | Sheet2 Sheet3 Sheet3                | heet4 Sheet5 She                         | eet6 (+)                                                                    |                               | Ξ                                    |                                        |                                    |                           |                                   |                  |                                |         | ) F    |
| Ready         |               |                                     |                                          |                                                                             |                               |                                      |                                        |                                    | Display Set               | tings 🏢                           | 回巴               |                                | 1       | + 1009 |
|               | O Type here   | e to search                         | 🔏 🤇                                      | 🙇 🗿 📰 🕅                                                                     | 😑 😰 📰                         |                                      |                                        |                                    |                           | ~ 6                               |                  | 日 🗘                            | 8:48 AM |        |

# Combining These Two Reports to See Targeted Admissions who are also on the Targeted Agent

Now, let's suppose that you wanted to drill down even further and combine these two targeted admissions to find the patients who received azithromycin and had a diagnosis code of J44.1. You could do this with some minor manipulation in Excel.

First, copy the spreadsheet for patients with a diagnosis code of J44.1 into separate sheets or spreadsheets. Select the data of interest → Right click with the mouse → Select Copy → Go to cell A1 of the new spreadsheet or sheet → Use the Ctrl +V function to paste your data into the new location.

| bit Hone Insert Page Layout Formulas Data New Wave Help Accobat Image Data Common Variation Image Data Image Data                                                                                                    | 5.           |                                                           |                                           |                                        | Targeted Admissi                                                                                                    | on Denominator J44.1 Diagnosis Code - E | xcel                                                                                          | April Dyer, Pharm.D.                                   |                                           |        |       |
|----------------------------------------------------------------------------------------------------|--------------|-----------------------------------------------------------|-------------------------------------------|----------------------------------------|----------------------------------------------------------------------------------------------------|-----------------------------------------|-----------------------------------------------------------------------------------------------|--------------------------------------------------------|-------------------------------------------|--------|-------|
| From Yedy (CSV)       Becent Sources       Durine & Connections       I Sort I       The Seape V       The Seape V       The                                                                                                    | ile Home     | Insert Page Layout                                        | Formulas D                                | ata                                    | Review View Help                                                                                                    | Acrobat Q Tell me what you want to d    | o                                                                                             |                                                        |                                           | Я      | _ Sha |
| A       B       C       Cut       D       E       F       G       H         12345679101       116 i/4.1       Paste Options:       ry disease w (acute) exacerbation       2021-1-111/26 AM       2022-1-20 09:41 AM       ry disease w (acute) exacerbation       2022-1-20 09:41 AM       ry disease w (acute) exacerbation       2022-1-20 09:41 AM       ry disease w (acute) exacerbation       2022-1-20 09:41 AM       ry disease w (acute) exacerbation       2022-1-20 09:41 AM       ry disease w (acute) exacerbation       2022-1-20 09:41 AM       ry disease w (acute) exacerbation       2022-1-20 09:41 AM       ry disease w (acute) exacerbation       2022-1-20 09:41 AM       respective (acute) exacerbation       2022-1-20 09:41 AM       respective (acute) exacerbation       2022-1-20 09:41 AM       respective (acute) exacerbation       2022-1-20 09:41 AM       respective (acute) exacerbation       2022-1-20 09:41 AM       respective (acute) exacerbation       2022-1-20 09:41 AM       respective (acute) exacerbation       2022-1-20 09:41 AM       respective (acute) exacerbation       2022-1-20 09:41 AM       respective (acute) exacerbation       2022-1-20 09:41 AM       respective (acute) exacerbation       2022-1-20 09:41 AM       respective (acute) exacerbation       2022-3-120 09:41 AM       respective (acute) exacerbation       2022-3-120 09:41 AM       respective (acute) exacerbation       2022-3-120 09:41 AM       respective (acute) exacerbation       2022-3-120 09:41 AM       respec                                         | From Text/CS | V Recent Source<br>Existing Cons<br>ange<br>ransform Data | es<br>nections<br>Refresh<br>All -<br>Que | Querie<br>Prope<br>Edin Li<br>ries & C | es & Connections 24 Z Z Z Z Z Z Z Z Z Z Z Z Z Z Z Z Z Z                                                                                                    | Filter                                  | E Duplicates     Consolidate     Duplicates     Selationships     Alidation -      Data Tools | todel What-If Forecast<br>Analysis - Sheet<br>Forecast | Group -<br>Ungroup<br>Subtotal<br>Outline | - 12 m |       |
| A       B       C       %       Cut       D       E       F       G       H         Patientid       AdmissionId       DiagnosisCod       Copy       Admission Date       Discharge Date          12345679103       116 (44.1       Paste Options:       ry disease w (acute) exacerbation       2021-11 11:26 AM       2022-1-28 09:57 AM                                                                                                    | 1            | × ✓ fx                                                    | PatientId                                 | Cali<br>B                              | $\frac{1}{I} = \frac{1}{2} \cdot \underline{A} \cdot \underline{A} \cdot \underline$ | • • ≘<br>≪                              |                                                                                               |                                                        |                                           |        |       |
| Patientid       Admission Date       Discharge Date       Discharge Date         12345679101       116 /44.1       Paste Options:       ry disease w (acute) exacerbation       2021-11 11:26 AM       2022-1-28 09:57 AM         12345679103       23 J44.1       Paste Options:       ry disease w (acute) exacerbation       2022-3-18 02:37 PM       2022-3-16 09:08 AM         12345679108       24 J44.1       Paste Special.       ry disease w (acute) exacerbation       2022-3-18 04:37 PM       2022-3-27 09:01 AM         12345679108       24 J44.1       Paste Special.       ry disease w (acute) exacerbation       2022-3-18 04:37 PM       2022-3-27 09:01 AM         12345679108       24 J44.1       Paste Special.       ry disease w (acute) exacerbation       2022-3-18 04:37 PM       2022-3-27 09:01 AM         12345679108       Insert Colup       Translate       Insert Colup       Insert Colup                                                                                                    | A            | В                                                         | C                                         | *                                      | Cut                                                                                                    | D                                       | E                                                                                             | F                                                      | G                                         | н      |       |
| 12245679101       116  44.1         12345679103       27  44.1         12345679108       27  44.1         12345679108       23  44.1         12345679108       24  44.1         Paste Special.       ry disease w (acute) exacerbation       2022-3.8 02:37 M         Paste Special.       ry disease w (acute) exacerbation       2022-3.8 02:37 M       2022-3.2 09:01 AM         Paste Special.       ry disease w (acute) exacerbation       2022-3.8 02:37 M       2022-3.2 09:01 AM         Paste Special.       Paste Special.       ry disease w (acute) exacerbation       2022-3.8 02:37 M       2022-3.2 09:01 AM         Paste Special.       Paste Special.       ry disease w (acute) exacerbation       2022-3.8 02:37 M       2022-3.2 09:01 AM         Paste Special.       Paste Special.       ry disease w (acute) exacerbation       2022-3.8 02:37 M       2022-3.2 09:01 AM         Paste Special.       Paste Special.       ry disease w (acute) exacerbation       2022-3.8 00:37 PM       2022-3.2 09:01 AM         Paste Special.       Paste Special.       ry disease w (acute) exacerbation       2022-3.8 00:37 PM       2022-3.2 09:01 AM         Use Content Row.       Delice Row       Delice Analysis       Filey       Sort       Sort       Sort       Sort       Sort       Sort       Sort                                                                                                    | PatientId    | <ul> <li>AdmissionId</li> </ul>                           | <ul> <li>DiagnosisCo</li> </ul>           | d b                                    | Сору                                                                                                    | ×                                       | Admission Date 💽 Di                                                                           | scharge Date 🔹 🔹                                       |                                           |        |       |
| 12345679103       27 144.1         12345679108       23 144.1         Paste Special       ry disease w (acute) exacerbation       2022-3-8 02:37 PM       2022-3-28 09:57 AM         12345679108       24 144.1       Paste Special       ry disease w (acute) exacerbation       2022-3-8 02:37 PM       2022-3-27 09:01 AM         12345679108       24 144.1       Paste Special       ry disease w (acute) exacerbation       2022-3-8 02:37 PM       2022-3-27 09:01 AM         12345679108       24 144.1       Paste Special       ry disease w (acute) exacerbation       2022-3-18 04:37 PM       2022-3-27 09:01 AM         12345679108       24 144.1       Paste Special       ry disease w (acute) exacerbation       2022-3-18 04:37 PM       2022-3-27 09:01 AM         12345679108       Insert Row.       Delete Row       Delete Row                                                                                                    | 123456791    | 01                                                        | 116 J44.1                                 | Ô                                      | Paste Options:                                                                                                    | ry disease w (acute) exacerbation       | 2021-1-1 11:26 AM                                                                             | 2022-1-2 09:41 AM                                      |                                           |        |       |
| 12345679108       23 J44.1       Parte Special       ry disease w (acute) exacerbation       2022-3-10 09:08 AM         12345679108       24 J44.1       Parte Special       ry disease w (acute) exacerbation       2022-3-18 04:37 PM       2022-3-27 09:01 AM         Smart Lookup       Translate       Insert Row.       Delete Row       Clear Cogtents       Image: Clear Cogtents       Image: Clear Clear Clear Clear Clear Clear Clear Clear Clear Clear Clear Clear Clear Clear Clear Clear Clear Clear Clear Clear Clear Clear Clear Clear Clear Clear Clear Clear Clear Clear Clear Clear Clear Clear Clear Clear Clear Clear Clear Clear Clear Clear Clear Clear Clear Clear Clear Cl | 123456791    | 03                                                        | 27 J44.1                                  |                                        | -                                                                                                    | ry disease w (acute) exacerbation       | 2022-1-22 08:31 PM                                                                            | 2022-1-28 09:57 AM                                     |                                           |        |       |
| 123430/3108       24 744.1       Prime apecual       Prime apecual       Prime apecual       Prime apecual       2022-3-27 09-01 AM         Image: Prime apecual       Image: Prime apecual       Image: Prime apecual       2022-3-27 09-01 AM       2022-3-27 09-01 AM         Image: Prime apecual       Image: Prime apecual       Image: Prime apecual       2022-3-27 09-01 AM       2022-3-27 09-01 AM         Image: Prime apecual       Image: Prime apecual       Image: Prime apecual       2022-3-27 09-01 AM       2022-3-27 09-01 AM         Image: Prime apecual       Image: Prime apecual       Image: Prime apecual       2022-3-27 09-01 AM       2022-3-27 09-01 AM         Image: Prime apecual       Image: Prime apecual       Image: Prime apecual       2022-3-27 09-01 AM       Image: Prime apecual       2022-3-27 09-01 AM         Image: Prime apecual       Image: Prime apecual                                                                                                    | 123456791    | 08                                                        | 23 144.1                                  |                                        | Darta Special                                                                                                    | ry disease w (acute) exacerbation       | 2022-3-8 02:37 PM                                                                             | 2022-3-16 09:08 AM                                     |                                           |        |       |
| Sheet1     Sheet3     Sheet4     @       /     Filter Mode     //                                                                                                    | 123450/91    | 08                                                        | 24 144.1                                  | -                                      | Paste Apelian                                                                                                    | ry disease w (acute) exacerbation       | 2022-3-18 04:37 PM                                                                            | 2022-3-27 09:01 AM                                     |                                           |        |       |
| Sheet1     Sheet3     Sheet3     Sheet3     Sheet3     Sheet3     Sheet3     Sheet3     Suite     Image: Sheet3     Suite     Image: Sheet3     Image: Sheet3     Suite     Image: Sheet3     Suite     Image: Sheet3     Su                                                                                                    |              |                                                           |                                           | Ju a                                   | Smart Lookup                                                                                                    |                                         |                                                                                               |                                                        |                                           |        |       |
| insert Row     Delete Row       Delete Row     Clear Contents       Duck Analysis     Filter       Filter     Sart       Insert Comment     Insert Comment       E format Cells     Pick From Drop-down List       Pick From Drop-down List     Deline Name       Filter Mode     Marage: 3086442068 Count: 30 Sum: 49383073095 © Display Setting: Im Im Im Im Im Im Im Im Im Im Im Im Im                                                                                                    |              |                                                           |                                           |                                        | Translate                                                                                                    |                                         |                                                                                               |                                                        |                                           |        |       |
| Sheet1     Sheet3     Sheet4     Deline Name       Filter Mode     Make Analysis     Image: 3086442068     Count: 40 Sunt 4938073095                                                                                                    |              |                                                           |                                           |                                        | Insert Row                                                                                                    |                                         |                                                                                               |                                                        |                                           |        |       |
| Sheet1     Sheet3     Sheet4     Weik     Average: 3086442068     Court: 40     Suit 438073095     Biplay Setting:     Biplay Setting:     Biplay Seting:     Biplay Setting:     Biplay Setti                                                                                                    |              |                                                           |                                           |                                        | Delete Row                                                                                                    |                                         |                                                                                               |                                                        |                                           |        |       |
| Sheet1       Sheet3       Sheet4       Oeline Name         Filter Mode       Deline Name       Image: 3086442068 Count: 30 Sum: 49383073095 Copplay Settings                                                                                                    |              |                                                           |                                           |                                        | Clear Contents                                                                                                    |                                         |                                                                                               |                                                        |                                           |        |       |
| Filter     -       Sheet1     Sheet3       Sheet3     Sheet4       •     Define Name       •     -       •     Define Name       •     -       •     -       •     -       •     -       •     -       •     -       •     -       •     -       •     -       •     -       •     -       •     -       •     -       •     -                                                                                                    |              |                                                           |                                           | 12                                     | Quick Analysis                                                                                                    |                                         |                                                                                               |                                                        |                                           |        |       |
| Sort                                                                                                    |              |                                                           |                                           |                                        | Filter                                                                                                    |                                         |                                                                                               |                                                        |                                           |        |       |
| Sheet1     Sheet3     Sheet4     O       Filter Mode     Wink     Average: 3086442068     Count: 30                                                                                                    |              |                                                           |                                           |                                        | Sort                                                                                                    |                                         |                                                                                               |                                                        |                                           |        |       |
| Sheet1       Sheet3       Sheet4 <ul> <li>             Filter Mode         </li> </ul> Filter Mode              Link               Average: 3086442068 Count: 30 Sum:49383073095             Chipsplay Settings               Emiliary Settings                                                                                                    |              |                                                           |                                           | 10                                     | Josept Commont                                                                                                    |                                         |                                                                                               |                                                        |                                           |        |       |
| Sheet1       Sheet3       Sheet4       Pick From Drop-down List         Pilter Mode       Deline Name       Image: 3086442068       Count: 30       Sum: 49383073095       Supplay Settings         Filter Mode       Link       Average: 3086442068       Count: 30       Sum: 49383073095       Display Settings                                                                                                    |              |                                                           |                                           | -                                      | inser comment                                                                                                    |                                         |                                                                                               |                                                        |                                           |        |       |
| Sheet1     Sheet3     Sheet4     Define Name       Filter Mode     Link     Average: 308642068     Count: 30                                                                                                    |              |                                                           |                                           | 1                                      | Eormat Cells                                                                                                    |                                         |                                                                                               |                                                        |                                           |        |       |
| Sheet1     Sheet3     Sheet4     Define Name       r Filter Mode     the Link     Average: 308642068 Count: 30 Sum: 49383073095     Display Settings                                                                                                    |              |                                                           |                                           |                                        | Pick From Drop-down List                                                                                                    |                                         |                                                                                               |                                                        |                                           |        |       |
| r Filter Mode 🛍 Link Average: 3086442068 Count: 30 Sum: 49383073095 🦉 Display Settings 🔠 🔟 –                                                                                                    | Sheet1       | Sheet2 Sheet3                                             | Sheet4 (+)                                |                                        | Define Name                                                                                                    | 12.14                                   |                                                                                               |                                                        |                                           |        |       |
|                                                                                                    | Filter Mode  |                                                           |                                           | 8                                      | Link                                                                                                    | Average: 3086442068 Count:              | 30 Sum: 49383073095 🗖 Displ                                                                   | ay Settings 🏢 🔲 🖳                                      |                                           | -      | +     |

### Figure 7. Copying Targeted Admissions Denominator Spreadsheet for Admission Code J44.1

Figure 8. Pasting Targeted Admissions Denominator Spreadsheet for Admission Code J44.1 into a New Sheet

| B 5+6 +                                                                                                    | Targeted Admission Denominator J44.1 Diagnosis Code - Excel                                                                                                    | April Dyer, Pharm.D. 📧 — 🗇 🗙                                         |
|----------------------------------------------------------------------------------------------------|----------------------------------------------------------------------------------------------------|----------------------------------------------------------------------|
| File Home Insert Page Layout Formul                                                                                                    | as Data Review View Help Acrobat Q Tell me what you want to do                                                                                                    | ्री Share                                                            |
| Get From Text/CSV Cecent Sources<br>Get From Web<br>Get Get Grom Table/Range<br>Get & Transform Data                                                                                                    | Queries & Connections     21     21     Cher     Properties     Properties     Properis     Properis     Properis     Proper | Model Analysis - Sheet<br>Forecast Outline                           |
| A1 • X ✓ Jx Patientid                                                                                                    |                                                                                                    | •                                                                    |
| A B                                                                                                    | C D E F                                                                                                    | G                                                                    |
| Patientid         Admissionid         Diag           12345679101         116 144.           12345679103         27 144.           12345679108         23 144.           12345679108         23 144.           12345679108         23 144.           12345679108         24 144.           12345679108         24 144.           12345679108         24 144.           12345679108         24 144.           13 | nosisCode ShortDescription Admission Date Discharge Date<br>Chronic obstructive 2021-1-111:26 AM 202<br>Chronic obstructive 2022-1-22 08:31 PM 2022<br>Chronic obstructive 2022-3-8 02:37 PM 2022<br>Chronic obstructive 2022-3-18 04:37 PM 2022                                                                                                    | 2-1-2 09:41 AM<br>-1-28 09:57 AM<br>-3-16 09:08 AM<br>-3-27 09:01 AM |
| 17                                                                                                    |                                                                                                    |                                                                      |
| 19                                                                                                    |                                                                                                    |                                                                      |
| Sheet1 Sheet2 Sheet3 Sheet4                                                                                                    | ⊕                                                                                                    |                                                                      |
| Select destination and press ENTER or choose Paste                                                                                                    | Average: 3086442068 Count: 30 Sum: 49383073095 🔩 Disp                                                                                                    | slay Settings 표 표 표 구 100%                                           |

 Next, create a unique identifier for the patient admissions in each example spreadsheet. Patients may be admitted multiple times during quarter one, so you need both the patient ID and admission ID to properly identify unique admissions in the spreadsheet. For this reason, we will need to create a code that combines PatientId and AdmissionId to identify unique admissions.

Add a column in Column A of each spreadsheet that will contain a combined number for column A PatientID and column B AdmissionId. To create additional column, select Column A and right click with the mouse  $\rightarrow$  select "insert", then Excel will add a column to the left of column A. In the new column A, add a title of PatientIdAdmissionId, then use the formula =B2&C2 in cell A2. This will combine the two numbers in columns B and C to a unique identifier that combines both patient ID and admission ID. Copy this formula into the remaining cells. Compete these steps for both spreadsheets.

### Figure 9. Inserting a New Column A to Targeted Admissions Denominator Spreadsheet for Admission Code J44.1

|                                        | 5                                                                                            |                                      | Targeted Admis           | sion Denominator J44.1 | Diagnosis Code - I | Excel                                                                                             | April Dyer, Pharm.D.                               | B                         |                      |        |
|----------------------------------------|----------------------------------------------------------------------------------------------|--------------------------------------|--------------------------|------------------------|--------------------|---------------------------------------------------------------------------------------------------|----------------------------------------------------|---------------------------|----------------------|--------|
| File                                   | Home Insert Page Layo                                                                        | ut Formulas Data                     | Review View Help         | Acrobat Q Tell me      | what you want to   | do                                                                                                |                                                    |                           | Я                    | Share  |
| Get<br>Data                            | From Text/CSV Recent Sou<br>From Web Existing Co<br>From Table/Range<br>Get & Transform Data | nnections Refresh<br>All - Queries & | ies & Connections        | Filter                 | Text to<br>Columns | ill [⊷ Consolidate<br>ve Duplicates =2 Relationship<br>(alidation + ) [6] Manage Da<br>Data Tools | e<br>ps<br>tata Model Analysis * Sheet<br>Forecast | Group<br>Ungrou<br>Subtot | up + 1               | ^      |
| A1                                     | •    × ✓ fx                                                                                  | PatientId                            |                          |                        |                    |                                                                                                   |                                                    |                           |                      | ŕ      |
|                                        | Calibri - 11 - A A                                                                           | \$ - % , 🗒 _                         |                          | D                      |                    | F                                                                                                 | F                                                  | G                         | н                    |        |
| 1 Pat                                  | tientId B $I \equiv \Delta \cdot A \cdot H$                                                  | • .00 .00 * isCode                   | ShortDescription         | b                      |                    | Admission Date                                                                                    | Discharge Date                                     | 0                         |                      |        |
| 2                                      | 12345670101                                                                                  | 116 J44.1                            | Chronic obstructive pulm | onary disease w (acut  | e) exacerbation    | 2021-1-1 11:26 AN                                                                                 | 1 2022-1-2 09:41 AM                                | л                         |                      |        |
| 3                                      | 12345 & Cut                                                                                  | 27 J44.1                             | Chronic obstructive pulm | onary disease w (acut  | e) exacerbation    | 2022-1-22 08:31 PM                                                                                | 1 2022-1-28 09:57 AM                               | Л                         |                      |        |
| 4                                      | 12345 💁 Copy                                                                                 | 23 J44.1                             | Chronic obstructive pulm | onary disease w (acut  | e) exacerbation    | 2022-3-8 02:37 PM                                                                                 | 1 2022-3-16 09:08 AM                               | Λ                         |                      |        |
| 5                                      | 12345 Paste Options:                                                                         | 24 J44.1                             | Chronic obstructive pulm | onary disease w (acut  | e) exacerbation    | 2022-3-18 04:37 PN                                                                                | 1 2022-3-27 09:01 AM                               | Λ                         |                      |        |
| 6<br>7<br>8                            | Paste Special                                                                                |                                      |                          |                        |                    |                                                                                                   |                                                    |                           |                      |        |
| 9                                      | Insert                                                                                       |                                      |                          |                        |                    |                                                                                                   |                                                    |                           |                      |        |
| 10<br>11<br>12<br>13<br>14<br>15<br>16 | Delete<br>Clear Contents<br>Eormat Cells<br>Column Width<br>Hide<br>Unbide                   |                                      |                          |                        |                    |                                                                                                   |                                                    |                           |                      |        |
| 17                                     | Quinte                                                                                       |                                      |                          |                        |                    |                                                                                                   |                                                    |                           |                      |        |
| 18                                     |                                                                                              |                                      |                          |                        |                    |                                                                                                   |                                                    |                           |                      |        |
| 19                                     |                                                                                              |                                      |                          |                        |                    |                                                                                                   |                                                    | _                         | _                    |        |
|                                        | Sheet Sheet Sheet                                                                            | 5 Sneet4 (+)                         |                          |                        |                    | د <u>ا</u>                                                                                        |                                                    |                           |                      | E.     |
| Ready                                  |                                                                                              |                                      |                          | Average:               | 12345679105 Cour   | t: 5 Sum: 49382716420                                                                             | Display Settings                                   | 비                         | 1                    | + 100% |
| -                                      |                                                                                              | i e                                  | 🤨 🧿 🗖                    | 🖬 🚔 📴                  | ×I                 |                                                                                                   | ~~                                                 | ∎ 💭 🖓                     | 5:20 PM<br>4/30/2023 | 24     |

Figure 10. Creating a Unique Identifier by Combining Patient ID and Admission ID for Targeted Admissions Denominator Spreadsheet for Admission Code J44.1

| <b>5</b> • • •         |                                                             |                                                                            | Targeted Admis | sion Denominator J44.1 Diagnosis Code 👻 Excel                                                                                                    | April Dyer, Pharm.D.   | 10 - 13 ×                                           |
|------------------------|-------------------------------------------------------------|----------------------------------------------------------------------------|----------------|----------------------------------------------------------------------------------------------------|------------------------|-----------------------------------------------------|
| File Home Insert       | Page Layout Formula                                         | as Data Review                                                             | View Help      | Acrobat 🛛 Q Tell me what you want to do                                                                                                    |                        | ♀ Share                                             |
| Get & Transform        | Recont Solarces<br>Existing Connections<br>Rel<br>A<br>Data | Dueries & Com<br>Properties<br>Debring Edit Units<br>Queries & Connections | ections 21 722 | There is can pay in the interval of the interval of the interv | a Model Audyas Sheet   | Group - *3<br>Dingmup - 73<br>Subrotal<br>Outline A |
| SUM · · ×              | ✓ <i>fx</i> =b2&c2                                          |                                                                            |                |                                                                                                    |                        | î                                                   |
| A                      | В                                                           | с                                                                          | D              | E                                                                                                    | F                      | G 🔺                                                 |
| 1 PatientIdAdmissionId | PatientId                                                   | AdmissionId                                                                | DiagnosisCode  | ShortDescription                                                                                                    | Admission Date [       | Discharge Date                                      |
| 2 =b2&c2               | 12345679101                                                 | 116                                                                        | J44.1          | Chronic obstructive pulmonary disease w (acute) exacerbation                                                                                                    | 2021-1-1 11:26 AM      | 2022-1-2 09:41 AM                                   |
| 3                      | 12345679103                                                 | 27                                                                         | 7 144.1        | Chronic obstructive pulmonary disease w (acute) exacerbation                                                                                                    | 2022-1-22 08:31 PM     | 2022-1-28 09:57 AM                                  |
| 4                      | 12345679108                                                 | 23                                                                         | 3 J44.1        | Chronic obstructive pulmonary disease w (acute) exacerbation                                                                                                    | 2022-3-8 02:37 PM      | 2022-3-16 09:08 AN                                  |
| 5                      | 12345679108                                                 | 24                                                                         | 1 144.1        | Chronic obstructive pulmonary disease w (acute) exacerbation                                                                                                    | 2022-3-18 04:37 PM     | 2022-3-27 09:01 AM                                  |
| 6                      |                                                             |                                                                            |                |                                                                                                    |                        |                                                     |
| 7                      |                                                             |                                                                            |                |                                                                                                    |                        |                                                     |
| 8                      |                                                             |                                                                            |                |                                                                                                    |                        |                                                     |
| 9                      |                                                             |                                                                            |                |                                                                                                    |                        |                                                     |
| 10                     |                                                             |                                                                            |                |                                                                                                    |                        |                                                     |
| 11                     |                                                             |                                                                            |                |                                                                                                    |                        |                                                     |
| 12                     |                                                             |                                                                            |                |                                                                                                    |                        |                                                     |
| 13                     |                                                             |                                                                            |                |                                                                                                    |                        |                                                     |
| 14                     |                                                             |                                                                            |                |                                                                                                    |                        |                                                     |
| 15                     |                                                             |                                                                            |                |                                                                                                    |                        |                                                     |
| 16                     |                                                             |                                                                            |                |                                                                                                    |                        |                                                     |
| 17                     |                                                             |                                                                            |                |                                                                                                    |                        |                                                     |
| 19                     |                                                             |                                                                            |                |                                                                                                    |                        |                                                     |
| 10                     |                                                             |                                                                            |                |                                                                                                    |                        |                                                     |
| Chast1 Chast           | 2 Choit? Choit!                                             |                                                                            |                |                                                                                                    |                        |                                                     |
| Sheet Sheet            | z sneets sneet4                                             |                                                                            |                |                                                                                                    | internal second second | •                                                   |
| Enter                  |                                                             | _                                                                          |                | -o Di                                                                                                    | isplay Settings 🔛 🔲 🖳  | - + 700                                             |
| Type here to s         | earch                                                       | ) 🧉 💁                                                                      | 🧿 🚍            | 📲 📮 📴 ×1                                                                                                    | ^ © 📥 🗖 🖞              | 5:19 PM<br>4/30/2023 24                             |

Figure 11. Copying and Pasting the Formula for the Unique Identifier Created by Combining Patient ID and Admission ID for Targeted Admissions Denominator Spreadsheet for Admission Code J44.1

| <b>₽</b> 5.0                               |                                                                                                    |           | Tar                                                                  | geted Admiss             | ions Denomir                 | nator Azithromycin Admissi       | ons - Excel                                  |                   | April Dyer, Pharm.                                  | D. 📧                                        | - 0       | ×       |
|--------------------------------------------|----------------------------------------------------------------------------------------------------|-----------|----------------------------------------------------------------------|--------------------------|------------------------------|----------------------------------|----------------------------------------------|-------------------|-----------------------------------------------------|---------------------------------------------|-----------|---------|
| File Home                                  | Insert Page Layout Formula                                                                                                    | s Data    | Review Vi                                                            | ew Help                  | Acrobat                      | Q Tell me what you wan           | t to do                                      |                   |                                                     |                                             |           | 2 Share |
| Paste<br>Copy -<br>Format Pai<br>Clipboard | $\begin{array}{c c} Calibri & * 11 & * A^* A^* \\ \hline \\ nter \\ B I U & \hline \\ Font \\ \hline \\ \end{array}$                                                                                                    |           | <ul> <li>≫ - ∂b Wr</li> <li>● ● ● ● Me</li> <li>Alignment</li> </ul> | ap Text<br>Irge & Center | General<br>+ \$ + %<br>5 Num | * 0 0 0 Conditional Formatting * | Format as Cell<br>Table * Styles *<br>Styles | nsert Delete Form | ∑ AutoSum -<br>↓ Fill -<br>at<br>Clear -<br>Edition | A T P<br>Sort & Find &<br>Filter * Select * |           | ~       |
| A2 -                                       | Jix         =B2&C2           Calibri         -         11         -         A^*         A^*         9         9           B         I         -         A_*         -         -         50         +00         90         9                                                                                                    |           |                                                                      |                          |                              |                                  |                                              |                   |                                                     |                                             |           | Ŷ       |
| 4                                          | A B                                                                                                    | _         | с                                                                    |                          | D                            | E                                | F                                            |                   | G                                                   | Н                                           | 1         | j 🔺     |
| 1 PatientIdAdmi                            | X Cut                                                                                                    | A         | dmissionId                                                           | Agent N                  | ame                          | Admission Date                   | Discharge Date                               |                   |                                                     |                                             |           |         |
| 2 123456791011                             | Copy                                                                                                    | 579101    | 1                                                                    | 16 Azithror              | nycin                        | 2021-1-1 11:26 AN                | A 2022-1-2 0                                 | 9:41 AM           |                                                     |                                             |           |         |
| 3                                          | Paste Options:                                                                                                    | 579104    |                                                                      | 14 Azithron              | nycin                        | 2022-1-23 02:09 PN               | 4 2022-1-261                                 | 0:01 AM           |                                                     |                                             |           |         |
| 5                                          | A 1 6 1 10 1                                                                                                    | 579108    |                                                                      | 23 Azithron              | nycin                        | 2022-2-14 04:37 PM               | 4 2022-2-210                                 | 9:08 AM           |                                                     |                                             |           |         |
| 6                                          | Pasta Special                                                                                                    | 579108    |                                                                      | 24 Azithror              | nycin                        | 2022-3-18 04:37 PM               | A 2022-3-27 0                                | 9:01 AM           |                                                     |                                             |           |         |
| 7                                          | Contraction of the second second seco |           |                                                                      |                          |                              |                                  |                                              |                   |                                                     |                                             |           |         |
| 8                                          | D Smart Lookup                                                                                                    |           |                                                                      |                          |                              |                                  |                                              |                   |                                                     |                                             |           |         |
| 9                                          | Insert Copied Cells                                                                                                    |           |                                                                      |                          |                              |                                  |                                              |                   |                                                     |                                             |           |         |
| 10                                         | Delete                                                                                                    |           |                                                                      |                          |                              |                                  |                                              |                   |                                                     |                                             |           |         |
| 11                                         | Clear Contents                                                                                                    |           |                                                                      |                          |                              |                                  |                                              |                   |                                                     |                                             |           |         |
| 12                                         | Quick Analysis                                                                                                    |           |                                                                      |                          |                              |                                  |                                              |                   |                                                     |                                             |           |         |
| 13                                         | Filter +                                                                                                    |           |                                                                      |                          |                              |                                  |                                              |                   |                                                     |                                             |           |         |
| 14                                         | Cash                                                                                                    |           |                                                                      |                          |                              |                                  |                                              |                   |                                                     |                                             |           |         |
| 15                                         | Spit                                                                                                    |           |                                                                      |                          |                              |                                  |                                              |                   |                                                     |                                             |           |         |
| 10                                         | ζ,⊒ Insert Comment                                                                                                    |           |                                                                      |                          |                              |                                  |                                              |                   |                                                     |                                             |           |         |
| 10                                         | Eormat Cells                                                                                                    |           |                                                                      |                          |                              |                                  |                                              |                   |                                                     |                                             |           |         |
| 10                                         | Pick From Drop-down List                                                                                                    |           |                                                                      |                          |                              |                                  |                                              |                   |                                                     |                                             |           |         |
| Shee                                       | Define Name                                                                                                    | Sheet5    | Sheet5                                                               | 2                        |                              |                                  | = ixi                                        |                   |                                                     | P                                           | 1         | - T     |
| Salact destination and p                   | 4 Link                                                                                                    | or factor | Suprio   G                                                           |                          |                              |                                  |                                              | Dirola            | Sattinger III III                                   |                                             |           | + 100%  |
| serect describition and pr                 | + +                                                                                                    |           | -                                                                    |                          | - 14 T                       |                                  |                                              | -20 Disbia)       | i setungs 🌐 🗉                                       |                                             | 5:22 PM   | 100%    |
| P Type                                     | here to search                                                                                                    | e         | 02 🔘                                                                 |                          |                              |                                  |                                              |                   | A 🖉                                                 | - 二 5二 (*)                                  | 1/20/2021 | 5       |

In order to use the next function, VLOOKUP, you will need to rearrange some of the columns in your spreadsheets. For each spreadsheet, you will need PatientIdAdmissionId in Column A and either the Diagnosis Code or Agent Name in Column B. To achieve this, cut and paste each column into its correct location before moving to the next step.

### Figure 12. Rearranging the Targeted Admissions Denominator Spreadsheet for Azithromycin to Place the Agent Name in Column B Step 1: Cutting Agent Name Column

| B 5.6.                                |                                                                                                    | Targeted Admis                                                                                                    | sions Denominator Az                     | ithromycin Admissio            | ns - Excel                                       | April Dye                    | , Pharm.D.                                |                    |         |
|---------------------------------------|----------------------------------------------------------------------------------------------------|----------------------------------------------------------------------------------------------------|------------------------------------------|--------------------------------|--------------------------------------------------|------------------------------|-------------------------------------------|--------------------|---------|
| File Home Insert Pag                  | ge Layout Formulas Data                                                                                                    | Review View Help                                                                                                    | Acrobat Q Te                             | ll me what you want            | to do                                            |                              |                                           |                    | A sh    |
| A Cut<br>Copy →<br>Paste<br>Clipboard | $ \begin{array}{c} \bullet & 11 & \bullet & \mathbf{A}^* & \mathbf{A}^* \end{array} = = \\ \mathbf{J} \bullet & \underline{\mathbf{A}}^* & \mathbf{A}^* & \mathbf{B}^* = \mathbf{B}^* \\ \mathbf{Font} & \mathbf{G}^* \end{array} $ | 参・ き Wrap Text<br>・ ・ ・ ・ ・ ・ ・ ・ ・ ・ ・ ・ ・ ・ ・ ・ ・ ・ ・                                                                                                     | General<br>r + \$ + % • *.00<br>r Number | Conditional Fe<br>Formatting * | ormat as Cell<br>Table * Styles * Cells<br>Cells | ∑ Auto<br>↓ Fill →<br>Format | Sum - AZ<br>Sort &<br>Filter -<br>Editing | Find &<br>Select * |         |
| D1 •   × ~                            | fx Agent Name                                                                                                    |                                                                                                    |                                          |                                |                                                  |                              |                                           |                    |         |
|                                       |                                                                                                    |                                                                                                    |                                          |                                |                                                  |                              |                                           |                    |         |
| A                                     | B                                                                                                    | C Aurol                                                                                                    | Calibri - 11 - A                         | A \$ - % 9 🚍                   | F                                                | G H                          | 1                                         | J                  | К       |
| PatientidAdmissionid                  | Patientid Ad                                                                                                    | 11C Agent                                                                                                    | B I = 👌 · A ·                            | • • 00 00 <b>*</b>             | Discharge Date                                   |                              |                                           |                    |         |
| 12345679101110                        | 12345679101                                                                                                    | 14 Azitho                                                                                                    |                                          | 22-1-23 02:00 PM               | 2022-1-2 09.41 AM                                |                              |                                           |                    |         |
| 1234567910512                         | 12345679105                                                                                                    | 12 Azithr                                                                                                    | X Cut                                    | 2-2-14 04:57 PM                | 2022-2-21 06:27 AM                               |                              |                                           |                    |         |
| 1234567910823                         | 12345679108                                                                                                    | 23 Azithr                                                                                                    | Сору                                     | 22-3-8 02:37 PM                | 2022-3-16 09:08 AM                               |                              |                                           |                    |         |
| 1234567910824                         | 12345679108                                                                                                    | 24 Azithr                                                                                                    | Paste Options:                           | 2-3-18 04:37 PM                | 2022-3-27 09:01 AM                               |                              |                                           |                    |         |
| 7                                     |                                                                                                    | - Ann                                                                                                    | -                                        |                                |                                                  |                              |                                           |                    |         |
| 3                                     |                                                                                                    | and the second second se | Paste Special                            |                                |                                                  |                              |                                           |                    |         |
|                                       |                                                                                                    |                                                                                                    | I done Speciality                        |                                |                                                  |                              |                                           |                    |         |
| 0                                     |                                                                                                    |                                                                                                    | Insert                                   |                                |                                                  |                              |                                           |                    |         |
| 1                                     |                                                                                                    |                                                                                                    | Delete                                   |                                |                                                  |                              |                                           |                    |         |
|                                       |                                                                                                    |                                                                                                    | Clear Contents                           |                                |                                                  |                              |                                           |                    |         |
| 4                                     |                                                                                                    |                                                                                                    | Eormat Cells                             |                                |                                                  |                              |                                           |                    |         |
| 5                                     |                                                                                                    |                                                                                                    | Column Width                             |                                |                                                  |                              |                                           |                    |         |
| 6                                     |                                                                                                    |                                                                                                    | Hide                                     |                                |                                                  |                              |                                           |                    |         |
| 7                                     |                                                                                                    |                                                                                                    | Ilphide                                  |                                |                                                  |                              |                                           |                    |         |
| 8                                     |                                                                                                    |                                                                                                    | grinde                                   |                                |                                                  |                              |                                           |                    |         |
| 9                                     |                                                                                                    |                                                                                                    |                                          |                                |                                                  |                              |                                           |                    |         |
| Sheet1 Sheet2                         | Sheet3 Sheet4 Sheet5                                                                                                    | Sheet6 (                                                                                                    |                                          |                                | 4                                                |                              |                                           |                    |         |
| eady                                  |                                                                                                    |                                                                                                    |                                          | Ave                            | rage: 2 Count: 21 Sum: 30                        | Display Settings             | m I P                                     |                    | +       |
|                                       | + + +                                                                                                    |                                                                                                    |                                          |                                |                                                  |                              |                                           | - 5                | 37 PM   |
| Type here to sear                     | rch                                                                                                    | 🤷 🍳 📃                                                                                                    |                                          |                                |                                                  |                              |                                           | 11 (1) 4/3         | 30/2023 |

Figure 13. Rearranging the Targeted Admissions Denominator Spreadsheet for Azithromycin to Place the Agent Name in Column B Step 2: Pasting Agent Name Column

| B 5.0.1                                                             |                                                                                                    | Targeted                                                           | Admissions Denomin              | nator Azithromycin Admissior                                     | os - Excel                                        | April Dy         | er, Pharm.D. | <b>B</b> -         | 0      | ×     |
|---------------------------------------------------------------------|----------------------------------------------------------------------------------------------------|--------------------------------------------------------------------|---------------------------------|------------------------------------------------------------------|---------------------------------------------------|------------------|--------------|--------------------|--------|-------|
| File Home Insert Page Layou                                         | ıt Formulas Data                                                                                                    | Review View                                                        | Help Acrobat                    | Q Tell me what you want                                          | to do                                             |                  |              |                    | Я s    | Share |
| A Cut<br>Copy -<br>Paste Format Painter<br>Clipboard Format Painter | $\mathbf{A}^* \mathbf{A}^* \equiv \mathbf{a}^* \mathbf{a}^* = \mathbf{a}^* \mathbf{a}^* \mathbf{a}^* \mathbf{a}^* = \mathbf{a}^* \mathbf{a}^* \mathbf$ | <ul> <li>P. Wrap Te</li> <li>Merge 8</li> <li>Alignment</li> </ul> | xt General<br>& Center + \$ + % | *.0     *.0     *.0     *.0     *.0     Conditional Formatting * | rmat as Cell<br>lable * Styles * * *<br>les Cells | E Format         | ar - Editing | Find &<br>Select * |        | ~     |
| B1 • : × ✓ ƒx                                                       | PatientId                                                                                                    |                                                                    |                                 |                                                                  |                                                   |                  |              |                    |        | ^     |
|                                                                     | $\begin{array}{c c} Calibri & 11 & A \\ \hline B & I \equiv \underline{a} \cdot \underline{A} \cdot \end{array}$                                                                                                    | a*\$-% ><br>- ₩ ₩ ≫                                                |                                 |                                                                  |                                                   |                  |              |                    |        |       |
| A                                                                   | В                                                                                                    | С                                                                  | D                               | E                                                                | F                                                 | G H              | , I          | J                  | К      |       |
| 1 PatientIdAdmissionId Patie                                        | ent 🔏 Cut                                                                                                    | nissionId A                                                        | gent Name                       | Admission Date                                                   | Discharge Date                                    |                  |              |                    |        |       |
| 2 12345679101116                                                    | Сору                                                                                                    | 116 A                                                              | Azithromycin                    | 2021-1-1 11:26 AM                                                | 2022-1-2 09:41 AM                                 |                  |              |                    |        |       |
| 3 1234567910414                                                     | Paste Options:                                                                                                    | 14 A                                                               | Azithromycin                    | 2022-1-23 02:09 PM                                               | 2022-1-26 10:01 AM                                |                  |              |                    |        |       |
| 4 1234567910512                                                     | -                                                                                                    | 12 A                                                               | Azithromycin                    | 2022-2-14 04:57 PM                                               | 2022-2-21 06:27 AM                                |                  |              |                    |        |       |
| 5 1234567910823                                                     |                                                                                                    | 23 A                                                               | Azithromycin                    | 2022-3-8 02:37 PM                                                | 2022-3-16 09:08 AM                                |                  |              |                    |        |       |
| 6 1234567910824                                                     | Paste Special.                                                                                                    | 24 A                                                               | Azithromycin                    | 2022-3-18 04:37 PM                                               | 2022-3-27 09:01 AM                                |                  |              |                    |        |       |
| 7                                                                   | Insert Cut Cells                                                                                                    |                                                                    |                                 |                                                                  |                                                   |                  |              |                    |        | _     |
| 8                                                                   | Delete                                                                                                    |                                                                    |                                 |                                                                  |                                                   |                  |              |                    |        |       |
| 9                                                                   | Clear Contents                                                                                                    |                                                                    |                                 |                                                                  |                                                   |                  |              |                    |        |       |
| 10                                                                  |                                                                                                    |                                                                    |                                 |                                                                  |                                                   |                  |              |                    |        |       |
| 12                                                                  | Eormat Cells                                                                                                    |                                                                    |                                 |                                                                  |                                                   |                  |              |                    |        |       |
| 12                                                                  | Column Width                                                                                                    |                                                                    |                                 |                                                                  |                                                   |                  |              |                    |        |       |
| 13                                                                  | Hide                                                                                                    | 1                                                                  |                                 |                                                                  |                                                   |                  |              |                    |        |       |
| 15                                                                  | Unhide                                                                                                    |                                                                    |                                 | -                                                                |                                                   |                  |              |                    |        |       |
| 15                                                                  | -                                                                                                    |                                                                    |                                 |                                                                  |                                                   |                  |              |                    |        |       |
| 17                                                                  |                                                                                                    |                                                                    |                                 |                                                                  |                                                   |                  |              |                    |        |       |
| 18                                                                  |                                                                                                    | 1                                                                  |                                 |                                                                  |                                                   |                  |              |                    |        |       |
| 19                                                                  |                                                                                                    |                                                                    |                                 |                                                                  |                                                   |                  |              |                    |        |       |
| Sheet1 Sheet2 Sheet3                                                | Sheet4 Sheet5 S                                                                                                    | heet6 (+)                                                          |                                 | 1                                                                | 4                                                 |                  |              |                    | -      |       |
| Salact destination and press ENTER or choose Parts                  | Sincer Sincers 10                                                                                                    | den la la la la la la la la la la la la la                         |                                 | Average: 12245570105 C                                           | auat 6 Sum 61720205526                            | Dicolau Satting  | mm           |                    |        | 1008  |
| select destriction and press ENTER OF CHOOSE Paste                  |                                                                                                    |                                                                    | -                               | Average, 12545073105 C                                           | oune o oune 01/20090020                           | Prosbial sermids |              | -                  | 27.014 | 100%  |
| P Type here to search                                               | 14 C                                                                                                    | <u>e</u> 🧿                                                         | 🗃 🔃 🤤                           |                                                                  |                                                   |                  | ^ <b>—</b> — | 口 (1) 4/3          | 0/2023 | 24    |

Repeat for the other spreadsheet.

Figure 14. Rearranging the Targeted Admissions Denominator Spreadsheet for Diagnosis Code J44.1 to Place the Agent Name in Column B Step 1: Cutting Agent Name Column

| Home       Insert       Page Layout       Form Made       Page Layout       Form Made       Form Made       Form Made <th><b>5</b> • • •</th> <th></th> <th></th> <th>Ta</th> <th>rgeted Admission Deno</th> <th>ominator J44.1 Diagnosi</th> <th>is Code - Excel</th> <th>April Dyer, Pharm.D.</th> <th>B – D</th>                                                                                                    | <b>5</b> • • •       |                                           |                                    | Ta         | rgeted Admission Deno                                                                                 | ominator J44.1 Diagnosi              | is Code - Excel                                                                                                    | April Dyer, Pharm.D.                   | B – D              |
|----------------------------------------------------------------------------------------------------|----------------------|-------------------------------------------|------------------------------------|------------|----------------------------------------------------------------------------------------------------|--------------------------------------|----------------------------------------------------------------------------------------------------|----------------------------------------|--------------------|
| Image: Sheet Sheet                                                                                                    | File Home Insert     | Page Layout Fo                            | ormulas Data Revie                 | w Vie      | w Help Acroba                                                                                         | t Q Tell me what yo                  | ou want to do                                                                                                    |                                        | A si               |
| Gre & Transform Data       Durine & Connections       Sort & Filter       Data bols       Forecat       Outline       Content         A       B       C       B       C       B       C       B       C       B       C       C       B       C       C <td< th=""><th>From Text/CSV</th><th>Recent Sources</th><th>s Refresh All + Control Edit Larks</th><th>onnections</th><th>Aug     Aug     Filter</th><th>Clear<br/>Reapply<br/>Advanced Columns</th><th>Flash Fill == Consolida<br/>Flash Fill == Consolida<br/>Remove Duplicates == Relationsh<br/>S Data Validation = G Manage D</th><th>te What-If Forecas<br/>Analysis * Sheet</th><th>t Group →</th></td<>                                                                                                    | From Text/CSV        | Recent Sources                            | s Refresh All + Control Edit Larks | onnections | Aug     Aug     Filter                                                                                | Clear<br>Reapply<br>Advanced Columns | Flash Fill == Consolida<br>Flash Fill == Consolida<br>Remove Duplicates == Relationsh<br>S Data Validation = G Manage D | te What-If Forecas<br>Analysis * Sheet | t Group →          |
| A B C Bater Mission d Patientid Admission d Diagon Cut ption Admission Date Discharge Date 22456791013 126144.1 Corr tructive pulmonary disease w (acute) exacerbation 2021-1111:26 AM 2022-1-209:1A Admission 2022-3-18 04:37 PM 2022-1-28 09:57 Admission 2022-3-18 04:37 PM 2022-3-27 09:01 Admission 2022-3-18 04:37 PM 2022-3-27 09:01 Admission 2022-3-18 04:37 PM 2022-3-20 09:01 Admission 2022-3-18 04:37 PM 2022-3-20 09:01 Admission 2022-3-18 04:37 PM 2022-3-20 09:01 Admission 2022-3-20 09:01 Admission 2022-3-20 09:01 Admission 2022-3-20 09:01 Admission 2022-3-20 09:01 Admission 2022-3-20 09:01 Admission 2022-3-20 09:01 Admission 2022-3-20 09:01 Admission 2022-3-20 09:01 Admission 2022-3-20 09:01 Admission 2022-3-20 09:01 Admission 2022-3-20 09:01 Admission 2022-3-20 09:01 Admissi                    | Get & Transform      | m Data                                    | Queries & Connecti                 | ons        | Sort & Filt                                                                                           | ter                                  | Data Tools                                                                                                    | Forecast                               | Outline            |
| A       B       C       E       F       G         Patientid Admissionid       Diagra       Cot       ption       Admission Date       Discharge Date         12345679101116       12345679103       116       144.1       Copy       tructive pulmonary disease w (acute) exacerbation       2021-11.11:26 AM       2022-1-2.09:31 AM         1234567910823       12345679108       23       144.1       Paste Options:       tructive pulmonary disease w (acute) exacerbation       2022-3-8 02:37 PM       2022-3-28 09:57 AI         1234567910823       12345679108       24       144.1       Paste Options:       tructive pulmonary disease w (acute) exacerbation       2022-3-8 02:37 PM       2022-3-27 09:01 AI         1234567910824       12345679108       24       144.1       Paste Options:       tructive pulmonary disease w (acute) exacerbation       2022-3-18 04:37 PM       2022-3-27 09:01 AI         Paste Options:       Tructive pulmonary disease w (acute) exacerbation       2022-3-18 04:37 PM       2022-3-27 09:01 AI         Paste Options:       Tructive pulmonary disease w (acute) exacerbation       2022-3-18 04:37 PM       2022-3-27 09:01 AI         Paste Options:       Tructive pulmonary disease w (acute) exacerbation       2022-3-18 04:37 PM       2022-3-27 09:01 AI         Paste Option:       Tructive pulmonary disease w (acute) exacerbat                                                                                                    | 1. · ·               | <i>√ f</i> x Diag                         | nosisCode                          |            | Calibri • 11 • A<br>B $I \equiv \bigcirc • A •$                                                       | A`\$ •% • ඕ                          |                                                                                                    |                                        |                    |
| Patientid Admissionid Patientid Admissionid Diagner & Cut ption Admission Date Discharge Date<br>1234567910116 12345679103 27 144.1 Copy<br>Paste Options: tructive pulmonary disease w (acute) exacerbation 2022-1-22 08:31 PM 2022-1-28 09:37 PM 2022-3-16 09:08 AD<br>1234567910824 12345679108 23 144.1 Paste Options: tructive pulmonary disease w (acute) exacerbation 2022-3-8 02:37 PM 2022-3-16 09:08 AD<br>1234567910824 12345679108 24 144.1 Paste Options: tructive pulmonary disease w (acute) exacerbation 2022-3-8 02:37 PM 2022-3-16 09:08 AD<br>1234567910824 12345679108 24 144.1 Paste Options: tructive pulmonary disease w (acute) exacerbation 2022-3-8 02:37 PM 2022-3-16 09:08 AD<br>1234567910824 12345679108 24 144.1 Paste Options: tructive pulmonary disease w (acute) exacerbation 2022-3-18 04:37 PM 2022-3-27 09:01 AD<br>Paste Special Paste Options: tructive pulmonary disease w (acute) exacerbation 2022-3-18 04:37 PM 2022-3-27 09:01 AD<br>Paste Options: tructive pulmonary disease w (acute) exacerbation 2022-3-18 04:37 PM 2022-3-27 09:01 AD<br>Paste Options: tructive pulmonary disease w (acute) exacerbation 2022-3-18 04:37 PM 2022-3-27 09:01 AD<br>Paste Options: tructive pulmonary disease w (acute) exacerbation 2022-3-18 04:37 PM 2022-3-27 09:01 AD<br>Paste Options: tructive pulmonary disease w (acute) exacerbation 2022-3-18 04:37 PM 2022-3-27 09:01 AD<br>Paste Options: tructive pulmonary disease w (acute) exacerbation 2022-3-18 04:37 PM 2022-3-27 09:01 AD<br>Paste Options: tructive pulmonary disease w (acute) exacerbation 2022-3-18 04:37 PM 2022-3-27 09:01 AD<br>Paste Options: tructive pulmonary disease w (acute) exacerbation 2022-3-18 04:37 PM 2022-3-19 00 AD<br>Paste Options: tructive pulmonary disease w (acute) exacerbation 2022-3-20 09:01 AD<br>Paste Options: tructive pulmonary disease w (acute) exacerbation 2022-3-20 09:01 AD<br>Paste Options: tructive pulmonary disease w (acute) exacerbation 2022-3-20 09:01 AD<br>Paste Options: tructive pulmonary disease w (acute) exacerbation 2022-3-20 09:01 AD<br>Paste Options: tructive pulmonar | A                    | В                                         | c                                  |            | D                                                                                                    |                                      | E                                                                                                    | F                                      | G                  |
| 12345679101116       12345679101       116       144.1       Copy       tructive pulmonary disease w (acute) exacerbation       2021-1-1 11:26 AM       2022-1-2 09:31 PM       2022-1-2 09:57 AI         1234567910823       12345679108       23       144.1       Paste Options:       tructive pulmonary disease w (acute) exacerbation       2022-3-8 02:37 PM       2022-3-28 09:57 AI         1234567910824       12345679108       24       144.1       Image: Copy of the pulmonary disease w (acute) exacerbation       2022-3-8 02:37 PM       2022-3-27 09:01 AI         Image: Copy of the pulmonary disease w (acute) exacerbation       2022-3-16 09:08 AI       2022-3-27 09:01 AI       2022-3-27 09:01 AI         Image: Copy of the pulmonary disease w (acute) exacerbation       2022-3-16 09:08 AI       2022-3-27 09:01 AI         Image: Copy of the pulmonary disease w (acute) exacerbation       2022-3-18 04:37 PM       2022-3-27 09:01 AI         Image: Copy of the pulmonary disease w (acute) exacerbation       2022-3-16 09:08 AI       2022-3-16 09:08 AI         Image: Copy of the pulmonary disease w (acute) exacerbation       2022-3-16 09:08 AI       2022-3-16 09:08 AI         Image: Copy of the pulmonary disease w (acute) exacerbation       2022-3-16 09:08 AI       2022-3-16 09:08 AI         Image: Copy of the pulmonary disease w (acute) exacerbation       2022-3-16 09:08 AI       2022-3-16 09:08 AI         Image: Copy of                                                                                                    | PatientIdAdmissionId | PatientId                                 | AdmissionId                        | Diagno     | X Cut                                                                                                 | ption                                |                                                                                                    | Admission Date                         | Discharge Date     |
| 1234567910327       12345679103       27       14.1       Pase Options:       tructive pulmonary disease w (acute) exacerbation       2022-1-22 08:31 PM       2022-3-8 02:37 PM       2022-3-16 09:08 AI         1234567910824       12345679108       24       14.1       Image: Street Street St                                                                                                    | 12345679101116       | 123456791                                 | 01 11                              | 6 J44.1    | Copy                                                                                                  | tructive pulmonal                    | ry disease w (acute) exacerbation                                                                                       | 2021-1-1 11:26 AM                      | 2022-1-2 09:41 A   |
| 1234567910823       12345679108       23       14.1       it of the spectral intervention and the spectral intervention and the spectra intervention and the spectra intervention                                                                                         | 1234567910327        | 123456791                                 | 03 2                               | 7 144.1    | Paste Ontions:                                                                                        | structive pulmonal                   | ry disease w (acute) exacerbation                                                                                       | 2022-1-22 08:31 PM                     | 2022-1-28 09:57 A  |
| 1234567910824       12345679108       24       144.1       Image: Special All parts of the special All parts of the special All p                                                                                       | 1234567910823        | 123456791                                 | 08 2                               | 3 J44.1    | -                                                                                                    | structive pulmonal                   | ry disease w (acute) exacerbation                                                                                       | 2022-3-8 02:37 PM                      | 2022-3-16 09:08 A  |
| Sheet1 Sheet2 Sheet3 Sheet4 +                                                                                                    | 1234567910824        | 123456791                                 | 08 2                               | 4 144.1    | Paste Special<br>Insert<br>Delete<br>Clear Contents<br>Eormat Cells<br>Column Width<br>Hide<br>Unhide | itructive pulmonar                   | ry disease w (acute) exacerbation                                                                                       | 2022-3-18 04:37 PM                     | 2022-3-27 09:01 Al |
| Sheet1 Sheet2 Sheet3 Sheet4 ⊕<br>Count 5 Display Settings                                                                                                    |                      |                                           |                                    |            |                                                                                                    |                                      |                                                                                                    |                                        |                    |
| y Count 5 Display Settings 🗐 🖾                                                                                                    | Sheet1 She           | et2 Sheet3 She                            | et4 (+)                            |            |                                                                                                    |                                      | 4                                                                                                    |                                        |                    |
|                                                                                                    | dy                   |                                           |                                    |            |                                                                                                    |                                      | Count: 5                                                                                                    | Display Settings                       | E+                 |
|                                                                                                    | 0                    | 1. A. A. A. A. A. A. A. A. A. A. A. A. A. |                                    | -          | -                                                                                                    | -                                    |                                                                                                    | 100 C                                  | 5:38 PM            |

Figure 15. Rearranging the Targeted Admissions Denominator Spreadsheet for Diagnosis Code J44.1 to Place the Agent Name in Column B Step 2: Pasting Agent Name Column

| <b>□</b> 5 · · ·                   |           |                                                 |                                           | Targeted Adr   | nission Denominator J44.1 Dia | ignosis Code - Excel                  | April Dyer, Pharm.D.                                      | ⊠ – Ø ×                                      |
|------------------------------------|-----------|-------------------------------------------------|-------------------------------------------|----------------|-------------------------------|---------------------------------------|-----------------------------------------------------------|----------------------------------------------|
| File Home Insert                   | Page      | Layout Formulas                                 | Data Revie                                | w View Help    | Acrobat Q Tell me w           | hat you want to do                    |                                                           | ,♀ Shan                                      |
| Get From Table/Range               | Recen     | t Sources<br>ig Connections<br>Refresh<br>All * | Queries & C<br>Properties<br>C Edin Looks | onnections 2 Z | t Filter                      | Flash Fill Consolidat                 | e<br>ps<br>ata Model What-If Forecast<br>Analysis * Sheet | 「個Group マート」<br>「個Ungroup マート」<br>値 Subtotal |
| Get & Transform                    | n Data    |                                                 | Queries & Connect                         | lions          | Sort & Filter                 | Data Tools                            | Forecast                                                  | Outline G                                    |
| B1 • 1 ×                           | ×         | fx PatientId                                    |                                           |                |                               |                                       |                                                           |                                              |
|                                    |           | Calibri - 11 - A*                               | A \$ -% ,                                 | <b>E</b>       |                               |                                       |                                                           |                                              |
|                                    |           | B I = A .                                       | ₩ - 00. 00 · · ·                          |                |                               |                                       |                                                           |                                              |
| A                                  |           | В                                               | C                                         | D              |                               | E                                     | F                                                         | G                                            |
| 1 PatientIdAdmissionId             | Patier    | X Cut                                           | onId                                      | DiagnosisCode  | ShortDescription              |                                       | Admission Date                                            | Discharge Date                               |
| 2 12345679101116                   |           | Copy                                            | 11                                        | l6 J44.1       | Chronic obstructive puln      | nonary disease w (acute) exacerbation | 2021-1-1 11:26 AM                                         | 2022-1-2 09:41 AM                            |
| 3 1234567910327                    |           | Paste Options:                                  | 2                                         | 27 144.1       | Chronic obstructive puln      | nonary disease w (acute) exacerbation | 2022-1-22 08:31 PM                                        | 2022-1-28 09:57 AM                           |
| 4 1234567910823                    |           | A.                                              | 2                                         | 3 144.1        | Chronic obstructive puln      | nonary disease w (acute) exacerbation | 2022-3-8 02:37 PM                                         | 2022-3-16 09:08 AM                           |
| 5 1234567910824<br>6               |           | Paste Special.                                  | . 2                                       | 4 144.1        | Chronic obstructive puln      | nonary disease w (acute) exacerbation | 2022-3-18 04:37 PM                                        | 2022-3-27 09:01 AM                           |
| 7                                  |           | Insert Cut Cells                                |                                           | 1              |                               |                                       |                                                           |                                              |
| 8                                  |           | Delata                                          |                                           |                |                               |                                       |                                                           |                                              |
| 9                                  |           | Deiere                                          |                                           |                | 1                             |                                       |                                                           |                                              |
| 10                                 |           | Clear Contents                                  |                                           |                |                               |                                       |                                                           |                                              |
| 11                                 |           | E Format Cells                                  |                                           |                | 1                             |                                       |                                                           |                                              |
| 12                                 |           | Column Width                                    |                                           |                |                               |                                       |                                                           |                                              |
| 13                                 |           | Hide                                            |                                           |                |                               |                                       |                                                           |                                              |
| 14                                 |           | Unbida                                          |                                           |                |                               |                                       |                                                           |                                              |
| 15                                 |           | Quinde                                          |                                           |                |                               |                                       |                                                           |                                              |
| 16                                 |           |                                                 |                                           |                |                               |                                       |                                                           |                                              |
| 17                                 |           |                                                 |                                           |                |                               |                                       |                                                           |                                              |
| 18                                 | -         |                                                 |                                           | 1              | 1                             |                                       |                                                           |                                              |
| 19                                 |           |                                                 |                                           | 1              | 1                             |                                       |                                                           |                                              |
| Sheet1 She                         | et2 S     | heet3 Sheet4                                    | (+)                                       |                |                               | 3                                     |                                                           | - F                                          |
| select destination and press ENTER | or choose | Paste                                           | -                                         |                | Average: 12                   | 345679105 Count 5 Sum: 49382716420    | Display Settings                                          | + 10                                         |
| Type here to                       | searc     | h 🚺                                             | e 🔹                                       | <b>O</b>       | 🛯 🤤 📴                         | XI                                    | ~                                                         | ・ い<br>5:38 PM<br>4/30/2023 24               |

Insert a column in one of the spreadsheets so that you can combine the data. For this example, we are inserting a column for Agent Name in the Diagnosis Code spreadsheet. To do this, right click on Column C  $\rightarrow$  Select Insert  $\rightarrow$  Title the new column C: "Agent Name"

## Figure 16. Inserting a New Column C in Spreadsheet with Targeted Admissions Denominator J44.1 to add the Agent Name

| <b>₽</b> 5····         |                                        | the stands                           | Targeted Admis   | sion Denominator J44.1 Diagnosis Code - Excel                                                                                                    | April Dyer, Pharm.D.                                  | 60 – 61 ×                                               |
|------------------------|----------------------------------------|--------------------------------------|------------------|----------------------------------------------------------------------------------------------------|-------------------------------------------------------|---------------------------------------------------------|
| File Home Insert       | Page Layout Fo                         | ormulas Data Review                  | view Help        | Acrobat Q Tell me what you want to do                                                                                                    |                                                       | ♀ Share                                                 |
| Get & Transform        | Recent Sources<br>Existing Connections | Refresh<br>All + Queries & Convector | nnections 21 ZAZ | Filter         Filter         Filter< | e<br>Mhat-If Forecast<br>Analysis - Sheet<br>Forecast | 智Group - 信<br>饱Ungroup - 信<br>鄙 Subtotal<br>Outline G 本 |
| ci • 1 ×               | Ix Patie                               | intld                                |                  |                                                                                                    |                                                       | *                                                       |
|                        |                                        | Calibri - 11 - A*                    | A*\$ - % 9 🚍     |                                                                                                    |                                                       |                                                         |
|                        |                                        | B I = 👌 · 🗛 ·                        | × 00. 0.+ - ∏    |                                                                                                    |                                                       |                                                         |
| A                      | В                                      | C                                    | D                | E                                                                                                    | F                                                     | G                                                       |
| 1 PatientIdAdmissionId | DiagnosisCode                          | Patie & Cut                          | sionId           | ShortDescription                                                                                                    | Admission Date                                        | Discharge Date                                          |
| 2 12345679101116       | J44.1                                  | Ф ⊆ору                               | 116              | Chronic obstructive pulmonary disease w (acute) exacerbation                                                                                                    | 2021-1-1 11:26 AM                                     | 2022-1-2 09:41 AM                                       |
| 3 1234567910327        | J44.1                                  | Paste Options:                       | 27               | Chronic obstructive pulmonary disease w (acute) exacerbation                                                                                                    | 2022-1-22 08:31 PM                                    | 2022-1-28 09:57 AM                                      |
| 4 1234567910823        | J44.1                                  |                                      | 23               | Chronic obstructive pulmonary disease w (acute) exacerbation                                                                                                    | 2022-3-8 02:37 PM                                     | 2022-3-16 09:08 AM                                      |
| 5 1234567910824        | J44.1                                  | ALL.                                 | 24               | Chronic obstructive pulmonary disease w (acute) exacerbation                                                                                                    | 2022-3-18 04:37 PM                                    | 2022-3-27 09:01 AM                                      |
| 6                      |                                        | Patte Special                        |                  |                                                                                                    |                                                       |                                                         |
| 7                      |                                        | Insert                               |                  |                                                                                                    |                                                       |                                                         |
| 8                      |                                        | Dalata                               | -                |                                                                                                    |                                                       |                                                         |
| 9                      | -                                      | Delete                               |                  |                                                                                                    |                                                       |                                                         |
| 10                     |                                        | Clear Contents                       |                  |                                                                                                    |                                                       |                                                         |
| 11                     |                                        | Eormat Cells                         |                  |                                                                                                    |                                                       |                                                         |
| 12                     |                                        | Column Width                         |                  |                                                                                                    |                                                       |                                                         |
| 13                     |                                        | Hide                                 |                  |                                                                                                    |                                                       |                                                         |
| 14                     |                                        | II. I. I.                            |                  |                                                                                                    |                                                       |                                                         |
| 15                     |                                        | Quinde                               |                  |                                                                                                    |                                                       |                                                         |
| 16                     |                                        |                                      |                  |                                                                                                    |                                                       |                                                         |
| 17                     |                                        |                                      |                  |                                                                                                    |                                                       |                                                         |
| 18                     |                                        |                                      |                  |                                                                                                    |                                                       |                                                         |
| 19                     |                                        |                                      |                  |                                                                                                    |                                                       | -                                                       |
| Sheet1 She             | et2 Sheet3 Sheet                       | et4 (+)                              |                  | 3 4                                                                                                    |                                                       | E.                                                      |
| Ready                  |                                        |                                      |                  | Average: 12345679105 Count 5 Sum: 49382716420                                                                                                    | Display Settings 🏢 📋 🗄                                | + 100%                                                  |
| H P Type here to       | search                                 | 🙆 🙆 💁                                | 9 🔳              | 🛯 🤗 🔁 × 🛛                                                                                                    | ^ © = =                                               | 0 ⊑ 4)) 5:40 PM<br>4/30/2023 24                         |

|        | a 5 · · ·            |                                                  |               | Target                                                       | ted Admission Denor                 | ninator J44.1 Diagnosis Code - Excel                                | April Dyer, I                                                                          | Pharm.D. 📧 —                 | a x         |
|--------|----------------------|--------------------------------------------------|---------------|--------------------------------------------------------------|-------------------------------------|---------------------------------------------------------------------|----------------------------------------------------------------------------------------|------------------------------|-------------|
| 1      | File Home Insert     | Page Layout                                      | Formulas Data | Review View                                                  | Help Acrobat                        | Q Tell me what you want to do                                       |                                                                                        |                              | A Share     |
| Gi Dal | From TwiftSV         | Recent Solunces<br>Existing Connection<br>m Data | All - Queries | eries & Connections<br>operfies<br>tr Lunks<br>& Connections | 21 (A 2)<br>Filter<br>Sort & Filter | Clear Flash Fill<br>Reapply Fan to<br>Advanced Columns Data Validar | Consolidate<br>plicates = Relationships<br>ison = @ Manage Date Model<br>Data Tools Fo | Forecast<br>Sheet<br>Couline |             |
| C1     | · · · ×              | ✓ ƒx Ag                                          | ent Name      |                                                              |                                     |                                                                     |                                                                                        |                              | Ŷ           |
| 1      | A                    | в                                                | c             | D                                                            | E                                   |                                                                     | F                                                                                      | G                            |             |
| 1      | PatientIdAdmissionId | DiagnosisCode                                    | Agent Name    | PatientId                                                    | AdmissionId                         | ShortDescription                                                    |                                                                                        | Admission Date               | Discharge   |
| 2      | 12345679101116       | J44.1                                            |               | 123456791                                                    | 01                                  | 116 Chronic obstructive pulmo                                       | onary disease w (acute) exacerbation                                                   | 2021-1-1 11:26 AM            | 20          |
| 3      | 1234567910327        | J44.1                                            |               | 123456791                                                    | 03                                  | 27 Chronic obstructive pulmo                                        | onary disease w (acute) exacerbation                                                   | 2022-1-22 08:31 PM           | 202         |
| 4      | 1234567910823        | J44.1                                            |               | 123456791                                                    | 08                                  | 23 Chronic obstructive pulmo                                        | onary disease w (acute) exacerbation                                                   | 2022-3-8 02:37 PM            | 202         |
| 5      | 1234567910824        | J44.1                                            |               | 123456791                                                    | 08                                  | 24 Chronic obstructive pulmo                                        | onary disease w (acute) exacerbation                                                   | 2022-3-18 04:37 PM           | 202         |
| 6      |                      |                                                  |               |                                                              |                                     |                                                                     |                                                                                        |                              |             |
| 7      |                      |                                                  |               |                                                              |                                     |                                                                     |                                                                                        |                              |             |
| 8      |                      |                                                  |               |                                                              |                                     |                                                                     |                                                                                        |                              |             |
| 9      |                      |                                                  |               |                                                              |                                     |                                                                     |                                                                                        |                              |             |
| 10     | 1                    |                                                  |               |                                                              |                                     |                                                                     |                                                                                        |                              |             |
| 11     |                      |                                                  |               |                                                              |                                     |                                                                     |                                                                                        |                              |             |
| 12     |                      |                                                  |               |                                                              |                                     |                                                                     |                                                                                        |                              |             |
| 13     |                      |                                                  |               |                                                              |                                     |                                                                     |                                                                                        |                              |             |
| 14     |                      |                                                  |               |                                                              |                                     |                                                                     |                                                                                        |                              |             |
| 15     | 1                    |                                                  |               |                                                              |                                     |                                                                     |                                                                                        |                              |             |
| 10     |                      |                                                  |               |                                                              |                                     |                                                                     |                                                                                        |                              |             |
| 1/     |                      |                                                  |               |                                                              |                                     |                                                                     |                                                                                        |                              |             |
| 18     |                      |                                                  |               |                                                              |                                     |                                                                     |                                                                                        |                              |             |
| 19     | Character of         | -+2 Chart2 Cl                                    |               |                                                              |                                     | 1                                                                   |                                                                                        | <u></u>                      | · · · ·     |
| ~      | Sheet 1 She          | sneets SI                                        | ieer4 (+)     |                                                              |                                     |                                                                     | -                                                                                      |                              | E.          |
| Ente   |                      |                                                  |               |                                                              |                                     |                                                                     | To Display Settings                                                                    |                              | + 1000      |
|        | P Type here t        | o search                                         | 1 <u>.</u> e  | <u>e</u> 🧕                                                   |                                     |                                                                     |                                                                                        | へ 💼 🗊 🗊 🕼 5:42 P<br>4/30/20  | M<br>023 24 |

#### Figure 17. Adding the Title "Agent Name" to the New Column C

In Column C2, enter the following function: "=VLOOKUP(A2,"  $\rightarrow$  Then, select columns A and B in the Agent Name spreadsheet  $\rightarrow$  then, finish the formula by typing ",2,FALSE)"  $\rightarrow$  Enter.

Figure 18. Entering the VLOOKUP formula in Column C of the Targeted Admissions Denominator for J44.1 Spreadsheet and Selecting the New Columns A and B in the Targeted Admissions Denominator for Patients Receiving Azithromycin as Part of the Formula

|                                     |                                                     |                                                        |                                       |                        |                | Dergeted Admission Den                          | minetor MA 1 Diagnosis Code - Ibrei              | April Dyer, Pharm D. 😂 👘 🖸               |
|-------------------------------------|-----------------------------------------------------|--------------------------------------------------------|---------------------------------------|------------------------|----------------|-------------------------------------------------|--------------------------------------------------|------------------------------------------|
| Xte                                 | P Dawler and B                                      | Norw Batter Read Colores                               | Er De D States - Str. P               | file Hana Insit        | Fage Layout F  | formulas Dirta Rintern View Help Acrobe         | 🗸 🖓 Tell me what you mant to do                  | A s                                      |
| Minution Bit N                      | El El Diagna Comp + S - 19 + SI 2) Condition Toront | An Annual Processing Production Provide Provide        | mart finite front of Cher Sold finite | The second second      |                | DATE BUT T                                      | 1- 3                                             | 2 2 Think to                             |
| Alapter is the is                   | signed o knie s.                                    | 7994                                                   | Can Comes                             | and the second second  |                |                                                 | Annual Contraction of Contraction of Contraction |                                          |
| - h r. r. woodwortlinfeature        | allen versten Arrente Areas (1997) 4                | And volume international resolution and and only 25.24 |                                       | Get fo Transfor        | ve Den         | Duartes & Connections Sort & Rt                 | er Deta Stein                                    | Fancas Databa                            |
| A WUDDRLP/leskap.var                | us, table array collindes purt (range Jocitup)   D  | E F C                                                  | н т з к                               | AL X                   | ~ fr =VL       | ODKUPIA2 Transeted Admissions Denominator Azith | romycin Admissions xisx15heet215A:SB             |                                          |
| PatientidAdmissionId Agent Name     | Patientid Admissionid                               | Admission Date Discharge Date                          |                                       |                        |                |                                                 |                                                  |                                          |
| 1234567910414 Azithromycin          | 12345679104                                         | 14 2022-1-23 02:09 PM 2022-1-26 10:01 AM               |                                       |                        |                |                                                 |                                                  |                                          |
| 1234567910512 Azithromycin          | 12345679105                                         | 12 2022-2-14 04:57 PM 2022-2-21 05:27 AM               |                                       | A                      | 8              | C D E                                           | F                                                | G                                        |
| 1234567910823 Azithromycin          | 12345679108                                         | 23 2022-3-8 02-37 PM 2022-3-16 09:08 AM                |                                       | 1 PatientIdAdmissionId | DiagnosisCode  | Agent Name Patientid Admissionid                | ShortDescription                                 | Admission Date Dischar                   |
| 1234567910824 Azithromycin          | 12345679108                                         | 24 2022-3-18 04 37 PM 2022-3-27 09:01 AM               |                                       | 2 12945679101110       | 106.1          | 12345670303                                     | Azimromych Admissions.aiskpheetz (54:58          | 2021-1-1 11:20 AM 2                      |
|                                     |                                                     |                                                        |                                       | 4 1234567010813        | 104.1          | 17245670108                                     | 23 Chronic obstructive pulmonary disease w (     | Total experiation 3077.3.6 07-17 PM 3    |
|                                     |                                                     |                                                        |                                       | 5 1234567910874        | 106.1          | 12345679108                                     | 24 Chronic obstructive pulmonary disease w (     | acutel exacerbation 2022-3-18 04:37 PM 2 |
|                                     |                                                     |                                                        |                                       | 6                      |                |                                                 |                                                  |                                          |
|                                     |                                                     |                                                        |                                       | 7                      |                |                                                 |                                                  |                                          |
|                                     |                                                     |                                                        |                                       | 8                      |                |                                                 |                                                  |                                          |
|                                     |                                                     |                                                        |                                       | 9                      |                |                                                 |                                                  |                                          |
|                                     |                                                     |                                                        |                                       | 10                     |                |                                                 |                                                  |                                          |
|                                     |                                                     |                                                        |                                       | 11                     |                |                                                 |                                                  |                                          |
|                                     |                                                     |                                                        |                                       | 12                     |                |                                                 |                                                  |                                          |
|                                     |                                                     |                                                        |                                       | 14                     |                |                                                 |                                                  |                                          |
|                                     |                                                     |                                                        |                                       | 15                     |                |                                                 |                                                  |                                          |
|                                     |                                                     |                                                        |                                       | 16                     |                |                                                 |                                                  |                                          |
|                                     |                                                     |                                                        |                                       | 17                     |                |                                                 |                                                  |                                          |
|                                     | 1                                                   |                                                        |                                       | 18                     |                |                                                 |                                                  |                                          |
|                                     |                                                     |                                                        |                                       | 19                     |                |                                                 |                                                  |                                          |
|                                     |                                                     |                                                        |                                       | Sheet1 She             | net2 Sheet3 Sh | enti 🕑                                          |                                                  |                                          |
| Sheet Seet2 Sheet2 Sheet2 Sheet2 Sh | Menti E                                             |                                                        |                                       | Rent                   |                |                                                 |                                                  | SDissey Sening III III III - +           |
|                                     |                                                     |                                                        | Ebunitum III II II - 1 - 1 /0         | 0 6                    |                | S                                               |                                                  | 345                                      |
| 🔎 Ripe here threads 👘 🚺 🙆 🐚         |                                                     |                                                        |                                       |                        |                |                                                 |                                                  | 4097                                     |

Figure 19. Completing entry of the VLOOKUP Formula in Column C of the Targeted Admissions Denominator for J44.1 Spreadsheet

| 1         | a 5· ·               |                 |                                 | Targe                                               | ted Admission Denc | minator J44.1 Diagnosis Code - Excel                                          | April Dyer, F                                                                          | harm.D. 📧 —                               | o x       |
|-----------|----------------------|-----------------|---------------------------------|-----------------------------------------------------|--------------------|-------------------------------------------------------------------------------|----------------------------------------------------------------------------------------|-------------------------------------------|-----------|
|           | ile Home Insert      | Page Layout     | Formulas Data                   | Review View                                         | Help Acrobat       | Q Tell me what you want to do                                                 |                                                                                        |                                           | A Share   |
| Gi<br>Dal | Grom Tuck/CSV        | Reconf Solarces | Reinstr D Edin<br>All Queries & | les & Connections<br>erties<br>Links<br>Connections | 21 AA              | Clear Flash Fil<br>Beappiy<br>Advenced Columns Data Validation =<br>m Data To | E - Consolidate<br>C - Relationships<br>Manage Gate Model<br>Manage Sets<br>Ots<br>For | Forecast<br>- Sheet<br>ecast<br>- Outline |           |
| SU        | M                    | ✓ fx =V         | LOOKUP(A2,'[Targe               | eted Admissions De                                  | enominator Azithi  | omycin Admissions.xlsx]Sheet2'I\$A:\$B,                                       | 2,FALSE)                                                                               |                                           | ^         |
| 4         | A                    | В               | C                               | D                                                   | F                  |                                                                               | F                                                                                      | G                                         |           |
| 1         | PatientIdAdmissionId | DiagnosisCode   | Agent Name                      | PatientId                                           | AdmissionId        | ShortDescription                                                              |                                                                                        | Admission Date                            | Discharge |
| 2         | 12345679101116       | J44.1           | =VLOOKUP(A2,                    | Targeted Admissi                                    | ons Denominator    | Azithromycin Admissions.xlsx]Sheet2'!                                         | A:\$B,2,FALSE)                                                                         | 2021-1-1 11:26 AM                         | 20        |
| 3         | 1234567910327        | J44.1           |                                 | 123456791                                           | 03                 | 27 Chronic obstructive pulmonary                                              | disease w (acute) exacerbation                                                         | 2022-1-22 08:31 PM                        | 202       |
| 4         | 1234567910823        | J44.1           |                                 | 123456791                                           | 08                 | 23 Chronic obstructive pulmonary                                              | disease w (acute) exacerbation                                                         | 2022-3-8 02:37 PM                         | 202       |
| 5         | 1234567910824        | J44.1           |                                 | 123456791                                           | 08                 | 24 Chronic obstructive pulmonary                                              | disease w (acute) exacerbation                                                         | 2022-3-18 04:37 PM                        | 202       |
| 6         |                      |                 |                                 |                                                     |                    |                                                                               |                                                                                        |                                           |           |
| 7         |                      |                 |                                 |                                                     |                    |                                                                               |                                                                                        |                                           |           |
| 8         |                      |                 |                                 |                                                     |                    |                                                                               |                                                                                        |                                           |           |
| 9         |                      |                 |                                 |                                                     |                    |                                                                               |                                                                                        |                                           |           |
| 10        | 1                    |                 |                                 |                                                     |                    |                                                                               |                                                                                        |                                           |           |
| 11        |                      |                 |                                 |                                                     |                    |                                                                               |                                                                                        |                                           | _         |
| 12        |                      |                 |                                 |                                                     |                    |                                                                               |                                                                                        |                                           |           |
| 13        |                      |                 |                                 |                                                     |                    |                                                                               |                                                                                        |                                           |           |
| 14        |                      |                 |                                 |                                                     |                    |                                                                               |                                                                                        |                                           |           |
| 15        |                      |                 |                                 |                                                     |                    |                                                                               |                                                                                        |                                           |           |
| 10        |                      |                 |                                 |                                                     |                    |                                                                               |                                                                                        |                                           |           |
| 1/        |                      |                 |                                 |                                                     |                    |                                                                               |                                                                                        |                                           |           |
| 10        |                      |                 |                                 |                                                     |                    |                                                                               |                                                                                        |                                           |           |
| 19        | Chast1 Ch-           | at2 Chost2 CL   | anti                            |                                                     |                    | 1                                                                             |                                                                                        |                                           |           |
|           | sheet1 She           | etz sneets si   | leer4                           |                                                     |                    |                                                                               | -                                                                                      | 1 000 000                                 |           |
| Ente      | 11                   |                 |                                 |                                                     | _                  |                                                                               | Display Settings                                                                       |                                           | + 100     |
| E         | P Type here to       | search          | 🔏 🔁                             | 🤨 📀                                                 | 📄 🕅 I              | 2 2 1                                                                         |                                                                                        |                                           | 023 24    |

Next, copy and paste the function into the remaining cells. Right click on Cell C2  $\rightarrow$  Copy  $\rightarrow$  Select cells below and Paste using the "Fx" icon to paste the function into the cells below.

Figure 20. Copying the VLOOKUP Formula in Cell C2 to the Remaining Cells of Column C of the Targeted Admissions Denominator for J44.1 Spreadsheet

|           | a 5· ·                                                                                                    |                |                           |                                 | Targeted Admi                                        | ssion De          | enomin | ator J44.1 Diagnosis Code - Excel                                                                                                    | April Dyer, F                                                             | Pharm.D. 🖾 — 🕯                             | ) ×                |
|-----------|----------------------------------------------------------------------------------------------------|----------------|---------------------------|---------------------------------|------------------------------------------------------|-------------------|--------|----------------------------------------------------------------------------------------------------|---------------------------------------------------------------------------|--------------------------------------------|--------------------|
| - 1       | File Home Insert                                                                                                    | Page Layout    | Formulas Da               | ita                             | Review View Help                                     | Acro              | obat   | Q Tell me what you want to do                                                                                                    |                                                                           |                                            | A Share            |
| Gi<br>Dat | From Text/CSV                                                                                                    | Recent Sources | ons Refresh<br>All - Quer | Quer<br>Prop<br>Edit I<br>ies & | ies & Connections                                    | Filter<br>Sort &  | er CA  | tear point to be a construction of the construction of the constru | nsolidate<br>ationships<br>inage Data Model<br>What-If<br>Analysis<br>For | Forecast<br>* Sheet<br>ecast Outline Group | ^                  |
| C2        | • *                                                                                                    | √ fx =v        | LOOKUP(A2,'[T             | arge<br>Cal<br>B                | eted Admissions Denomination $I = A^{*} A^{*} S^{*}$ | itor Azi<br>% 🦻 🗄 | ithrom | ycin Admissions.xlsx]Sheet2'l\$A:\$B,2,FALSE)                                                                                                    |                                                                           |                                            | *                  |
| 4         | A                                                                                                    | В              | С                         | -                               | D                                                    | E                 |        | F                                                                                                    |                                                                           | G                                          |                    |
| 1         | PatientIdAdmissionId                                                                                                    | DiagnosisCode  | Agent Name                | X                               | Cut                                                  | onlo              | d      | ShortDescription                                                                                                    |                                                                           | Admission Date [                           | Discharge          |
| 2         | 12345679101116                                                                                                    | J44.1          | Azithromycin              | IPS.                            | Conv                                                 |                   |        | 116 Chronic obstructive pulmonary disease                                                                                                    | w (acute) exacerbation                                                    | 2021-1-1 11:26 AM                          | 20                 |
| 3         | 1234567910327                                                                                                    | J44.1          |                           | 122                             | Sopy                                                 |                   |        | 27 Chronic obstructive pulmonary disease                                                                                                    | w (acute) exacerbation                                                    | 2022-1-22 08:31 PM                         | 202                |
| 4         | 1234567910823                                                                                                    | J44.1          |                           | 110                             | Paste Uptions:                                       |                   |        | 23 Chronic obstructive pulmonary disease                                                                                                    | w (acute) exacerbation                                                    | 2022-3-8 02:37 PM                          | 202                |
| 5         | 1234567910824                                                                                                    | J44.1          |                           |                                 |                                                      |                   |        | 24 Chronic obstructive pulmonary disease                                                                                                    | w (acute) exacerbation                                                    | 2022-3-18 04:37 PM                         | 202                |
| 6         |                                                                                                    |                |                           |                                 | Paste Special .                                      |                   |        |                                                                                                    |                                                                           |                                            |                    |
| 7         |                                                                                                    |                |                           | 0                               | Facult Laborations                                   |                   |        |                                                                                                    |                                                                           |                                            |                    |
| 8         |                                                                                                    |                |                           | 2                               | Smart Lookup                                         |                   |        |                                                                                                    |                                                                           |                                            |                    |
| 9         |                                                                                                    |                |                           |                                 | Insert                                               |                   |        |                                                                                                    |                                                                           |                                            |                    |
| 10        |                                                                                                    |                |                           |                                 | Delete                                               |                   |        |                                                                                                    |                                                                           |                                            |                    |
| 11        |                                                                                                    |                |                           |                                 | Clear Contents                                       |                   |        |                                                                                                    |                                                                           |                                            |                    |
| 12        |                                                                                                    |                |                           | 1                               | Outob Anatonia                                       |                   |        |                                                                                                    |                                                                           |                                            |                    |
| 13        |                                                                                                    |                |                           | -                               |                                                      |                   |        |                                                                                                    |                                                                           |                                            |                    |
| 14        |                                                                                                    |                |                           |                                 | Filter                                               | *                 |        |                                                                                                    |                                                                           |                                            |                    |
| 15        |                                                                                                    |                |                           |                                 | Sgrt                                                 | F                 |        |                                                                                                    |                                                                           |                                            |                    |
| 16        |                                                                                                    |                |                           | 1                               | Insert Comment                                       |                   |        |                                                                                                    |                                                                           |                                            |                    |
| 17        |                                                                                                    |                |                           |                                 | Format Calls                                         |                   |        |                                                                                                    |                                                                           |                                            |                    |
| 18        |                                                                                                    |                |                           | (ten                            | Lounar Cells                                         |                   |        |                                                                                                    |                                                                           |                                            |                    |
| 19        | and the second second sec |                |                           |                                 | Pick From Drop-down List                             |                   |        |                                                                                                    |                                                                           |                                            | +                  |
|           | Sheet1 Sh                                                                                                    | eet2 Sheet3 S  | heet4 (+)                 |                                 | Define Name                                          |                   |        | 1 4                                                                                                    |                                                                           |                                            | E                  |
| Rea       | dy                                                                                                    |                |                           | 8                               | Link                                                 |                   |        |                                                                                                    | Display Settings                                                          |                                            | + 100%             |
| 1         | P Type here                                                                                                    | to search      | 1 6                       | 3                               | 🤨 🧿 🗖                                                |                   | -      | <b>21</b> ×1                                                                                                    |                                                                           | へ 🧰 🗊 🗊 🕼 5:47 PM<br>4/30/202              | 1<br>23 <b>2</b> 4 |

Figure 21. Pasting the VLOOKUP Formula in Cell C2 to the Remaining Cells of Column C of the Targeted Admissions Denominator for J44.1 Spreadsheet

| 1         | 5.0 .                   |                       |                     |               |                                                           | Target   | ted Adm         | ission Denon | ninator J44.1 Diagnos                | is Code - Excel                                     | April Dyer, I                                           | Pharm.D. 🖽 —                                             |             |
|-----------|-------------------------|-----------------------|---------------------|---------------|-----------------------------------------------------------|----------|-----------------|--------------|--------------------------------------|-----------------------------------------------------|---------------------------------------------------------|----------------------------------------------------------|-------------|
| 1         | ile Home II             | nsert Page Layout     | Formula             | Data          | Review                                                    | View     | Help            | Acrobat      | Q Tell me what yo                    | ou want to do                                       |                                                         |                                                          | A Share     |
| Ge<br>Dat | From Text/CSV           | Recent Sources        | tions<br>Refr<br>Al | esh<br>Querie | ueries & Conn<br>operties<br>dit Links<br>s & Connections | ections  | 2 X 2<br>X Sort | Filter       | Clear<br>Reapply<br>Advanced Columns | Flash Fill Flash Fill Flash Fill Flash Validation + | Consolidate<br>Relationships<br>Manage Data Model<br>Fo | F Forecast<br>* Sheet<br>Forecast<br>Subtotal<br>Couline |             |
| C3        | 1                       | × fx                  |                     |               |                                                           |          |                 |              |                                      |                                                     |                                                         |                                                          | ÷           |
|           |                         |                       |                     | Calibri B I   | - 11 - A                                                  | A \$ -   | % ?             | 3            |                                      |                                                     |                                                         |                                                          |             |
| . 4       | A                       | В                     |                     | C             |                                                           | D        | 1               | E            |                                      | F                                                   |                                                         | G                                                        |             |
| 1         | PatientIdAdmissio       | inId DiagnosisCod     | e Agent             | X Cut         |                                                           |          | nt              | nissionId    | ShortDescri                          | ption                                               |                                                         | Admission Date                                           | Discharge   |
| 2         | 12345679101116          | J44.1                 | Azithi              | Cop           | У                                                         |          |                 |              | 116 Chronic obs                      | tructive pulmonary dis                              | ease w (acute) exacerbation                             | 2021-1-1 11:26 AM                                        | 20          |
| 3         | 1234567910327           | J44.1                 | _                   | Past          | te Options:                                               |          |                 |              | 27 Chronic obs                       | tructive pulmonary dis                              | ease w (acute) exacerbation                             | 2022-1-22 08:31 PM                                       | 202         |
| 4         | 1234567910823           | J44.1                 |                     | -             |                                                           |          | 1               |              | 23 Chronic obs                       | tructive pulmonary dis                              | ease w (acute) exacerbation                             | 2022-3-8 02:37 PM                                        | 202         |
| 5.        | 1234567910824           | J44.1                 |                     |               | 123 Jx                                                    | 10 10 M  | 6               |              | 24 Chronic obs                       | tructive pulmonary dis                              | ease w (acute) exacerbation                             | 2022-3-18 04:37 PM                                       | 202         |
| 6         |                         |                       |                     | Past          | e Special                                                 |          |                 |              |                                      |                                                     |                                                         |                                                          |             |
| 1         |                         |                       |                     | 🔊 Sma         | irt Lookup                                                |          |                 |              |                                      |                                                     |                                                         |                                                          |             |
| 0         |                         |                       |                     | Inse          | rt Copied Cells                                           | 5        |                 |              |                                      |                                                     |                                                         |                                                          |             |
| 10        |                         |                       |                     | Dale          | to                                                        |          |                 |              |                                      |                                                     |                                                         |                                                          |             |
| 11        |                         |                       |                     | Char          | Contracto                                                 |          |                 |              |                                      |                                                     |                                                         |                                                          |             |
| 12        |                         |                       |                     | Clea          | rcollients                                                |          |                 |              |                                      |                                                     |                                                         |                                                          |             |
| 13        |                         |                       |                     | 置 Quid        | :k Analysis                                               |          |                 |              |                                      |                                                     |                                                         |                                                          |             |
| 14        |                         |                       |                     | Filte         | k.                                                        |          |                 |              |                                      |                                                     |                                                         |                                                          |             |
| 15        |                         |                       |                     | Sort          |                                                           |          | . E.            |              |                                      |                                                     |                                                         |                                                          |             |
| 16        |                         |                       |                     | Inse          | rt Comment                                                |          |                 |              |                                      |                                                     |                                                         |                                                          |             |
| 17        |                         |                       |                     | E Car         | and Calls                                                 |          |                 |              |                                      |                                                     |                                                         |                                                          |             |
| 18        |                         |                       |                     | E LOU         | nat cells                                                 |          |                 |              |                                      |                                                     |                                                         |                                                          |             |
| 19        |                         |                       |                     | Pick          | From Drop-d                                               | own List |                 |              |                                      |                                                     |                                                         |                                                          | -           |
|           | Sheet1                  | Sheet2 Sheet3         | Sheet4              | Defi          | ne Name                                                   |          |                 |              |                                      | 1.4                                                 |                                                         |                                                          | E.          |
| Sele      | t destination and press | ENTER or choose Paste |                     | 😤 Link        |                                                           |          |                 |              |                                      |                                                     | Display Settings                                        |                                                          | + 100%      |
|           | P Type he               | ere to search         | 120                 | i e           | 02                                                        | 0        |                 | <b>N</b>     | S 😰 🕅                                |                                                     |                                                         | へ 👝 📰 💭 🕬 5:50 P<br>4/30/2                               | M<br>023 24 |

If the patient received azithromycin, it will populate in Column C by using the VLOOKUP function. If they did not receive the drug, #N/A will populate in the cell.

Figure 22. Results from Adding VLOOKUP Formula to Column C of the Targeted Admissions Denominator for J44.1 Spreadsheet

| Į.         | · • •                |                 |                              | Target                                                                          | ed Admission Deno | minator J44.1 Diagnosis Code - Excel | April Dyer,                                                            | Pharm.D. 🗊 —                                                                                                    | o ×        |
|------------|----------------------|-----------------|------------------------------|---------------------------------------------------------------------------------|-------------------|--------------------------------------|------------------------------------------------------------------------|----------------------------------------------------------------------------------------------------|------------|
| F          | ile Home Inser       | t Page Layout   | Formulas Data                | Review View                                                                     | Help Acrobat      | Q Tell me what you want to do        |                                                                        |                                                                                                    | 우 Share    |
| Ge<br>Dati | From Text/CSV        | Checent Sources | ons Refresh<br>All - Queries | eries & Connections 2<br>00 https://www.second.com/<br>Links &<br>& Connections | Sort & Filter     | Columns Data Validat                 | ilicates 📬 Relationships<br>oon - 🕼 Manage Data Model<br>aata Tools Fo | Forecast<br>Shet<br>Could be a constructed<br>Forecast<br>Could be a constructed<br>Forecast<br>Could be a constructed<br>Forecast<br>Could be a constructed<br>Could be a constructed<br>Could be a constructed<br>Could be a constructed<br>Forecast<br>Could be a constructed<br>Forecast<br>Could be a constructed<br>Forecast<br>Could be a constructed<br>Forecast<br>Could be a constructed<br>Forecast<br>Could be a constructed<br>Forecast<br>Could be a constructed<br>Forecast<br>Forecast<br>Could be a constructed<br>Forecast<br>Could be a constructed<br>Forecast<br>Could be a constructed<br>Forecast<br>Could be a constructed<br>Forecast<br>Could be a constructed<br>Forecast<br>Forecast<br>Could be a constructed<br>Forecast<br>Could be a constructed<br>Forecast<br>Could be a constructed<br>Forecast<br>Could be a constructed<br>Forecast<br>Could be a constructed<br>Forecast<br>Forecast | ^          |
|            | ٨                    | P               | r                            | D                                                                               | c                 |                                      |                                                                        | c                                                                                                    |            |
| 1          | PatientIdAdmissionId | DiagnosisCode   | Agent Name                   | PatientId                                                                       | AdmissionId       | ShortDescription                     | F                                                                      | Admission Date                                                                                                    | Discharge  |
| 2          | 12345679101116       | 144.1           | Azithromycin                 | 1234567910                                                                      | )1                | 116 Chronic obstructive nulmo        | nary disease w (acute) exacerbation                                    | 2021-1-1 11-26 AM                                                                                                    | 20         |
| 3          | 1234567910327        | 144.1           | #N/A                         | 1234567910                                                                      | 13                | 27 Chronic obstructive pulmo         | nary disease w (acute) exacerbation                                    | 2022-1-22 08:31 PM                                                                                                    | 202        |
| 4          | 1234567910823        | 144.1           | Azithromycin                 | 1234567910                                                                      | 08                | 23 Chronic obstructive pulmo         | nary disease w (acute) exacerbation                                    | 2022-3-8 02:37 PM                                                                                                    | 202        |
| 5          | 1234567910824        | 144.1           | Azithromycin                 | 1234567910                                                                      | 8                 | 24 Chronic obstructive pulmo         | nary disease w (acute) exacerbation                                    | 2022-3-18 04:37 PM                                                                                                    | 202        |
| 6          |                      |                 |                              |                                                                                 |                   |                                      | ,,                                                                     |                                                                                                    |            |
| 7          |                      |                 |                              |                                                                                 |                   |                                      |                                                                        |                                                                                                    | _          |
| 8          |                      |                 |                              |                                                                                 |                   |                                      |                                                                        |                                                                                                    | _          |
| 9          |                      |                 |                              |                                                                                 |                   |                                      |                                                                        |                                                                                                    | _          |
| 10         |                      |                 | -                            |                                                                                 |                   |                                      |                                                                        |                                                                                                    |            |
| 11         |                      |                 |                              |                                                                                 |                   |                                      |                                                                        |                                                                                                    |            |
| 12         |                      |                 |                              |                                                                                 |                   |                                      |                                                                        |                                                                                                    |            |
| 13         |                      |                 |                              |                                                                                 |                   |                                      |                                                                        |                                                                                                    |            |
| 14         |                      |                 |                              |                                                                                 |                   |                                      |                                                                        |                                                                                                    |            |
| 15         |                      |                 |                              |                                                                                 |                   |                                      |                                                                        |                                                                                                    |            |
| 16         |                      |                 |                              |                                                                                 |                   |                                      |                                                                        |                                                                                                    |            |
| 17         |                      |                 |                              |                                                                                 |                   |                                      |                                                                        |                                                                                                    |            |
| 18         |                      |                 |                              |                                                                                 |                   |                                      |                                                                        |                                                                                                    |            |
| 19         |                      |                 |                              |                                                                                 |                   |                                      |                                                                        |                                                                                                    | Ψ.         |
|            | Sheet1 St            | neet2 Sheet3 S  | heet4 (+)                    |                                                                                 |                   | 4                                    |                                                                        |                                                                                                    | E.         |
| Read       | ly                   |                 |                              |                                                                                 |                   |                                      | Display Settings                                                       |                                                                                                    | + 100%     |
|            | P Type here          | to search       | 1 <u>:</u> e                 | 🤨 🧿 I                                                                           |                   | 🖹 😰 🛛                                |                                                                        | へ 💼 🗊 💭 ሳ) 5:51 Pi<br>4/30/20                                                                                                    | M<br>23 24 |

To find the admissions who received azithromycin with a diagnosis code of J44.1, you can filter the results in Column C. Select Row  $1 \rightarrow$  Click Filter to turn on filters.

Figure 23. Adding Filters to Row 1 of the Targeted Admissions Denominator for J44.1 Spreadsheet

| 6           | 5-6 -                |                                       |                              | Targete                                                  | ed Admiss  | ion Denominator J       | 44.1 Diagnosis Code - Excel                                                                                    | April Dyer, Ph                              | arm.D. 🖽 —                                |           |
|-------------|----------------------|---------------------------------------|------------------------------|----------------------------------------------------------|------------|-------------------------|----------------------------------------------------------------------------------------------------|---------------------------------------------|-------------------------------------------|-----------|
| Fi          | e Home Insert        | Page Layout                           | Formulas Data                | Review View                                              | Help       | Acrobat Q T             | ell me what you want to do                                                                                     |                                             |                                           | A Share   |
| Get<br>Data | From Text/CSV        | Recent Sources<br>Existing Connection | nns Refresh<br>All - Queries | eries & Connections 2<br>Dentes Links X<br>& Connections | J Sort     | Filter                  | Text to<br>Columns Data Validation -<br>Data Tools                                                             | Relationships<br>Manage Data Model<br>Fores | Forecast<br>Sheet Subtotal<br>ast Outline |           |
| A1          | 1 8                  | 🗸 🥠 Pa                                | tientIdAdmissionI            | d                                                        |            | Filter (Ctrl+Shif       | t+L)                                                                                                    |                                             |                                           |           |
|             |                      |                                       |                              |                                                          |            |                         | Turn on filtering for the selected<br>cells.                                                                   |                                             |                                           |           |
| 1           | A                    | в                                     | с                            | D                                                        |            | a province and a second | Then, click the arrow in the column                                                                            |                                             | G                                         |           |
| 1           | PatientIdAdmissionId | DiagnosisCode                         | Agent Name                   | PatientId                                                | Admis      |                         | header to narrow down the data.                                                                                |                                             | Admission Date                            | Discharge |
| 2           | 12345679101116       | J44.1                                 | Azithromycin                 | 1234567910                                               | 1          |                         |                                                                                                    | ease w (acute) exacerbation                 | 2021-1-1 11:26 AM                         | 20        |
| 3           | 1234567910327        | J44.1                                 | #N/A                         | 1234567910                                               | 13         |                         |                                                                                                    | ease w (acute) exacerbation                 | 2022-1-22 08:31 PM                        | 202       |
| 4           | 1234567910823        | J44.1                                 | Azithromycin                 | 1234567910                                               | 8          | O Tall me mor           |                                                                                                    | ease w (acute) exacerbation                 | 2022-3-8 02:37 PM                         | 202       |
| 5           | 1234567910824        | J44.1                                 | Azithromycin                 | 1234567910                                               | 8          | 24                      | Chronic obstructive pulmonary di                                                                               | sease w (acute) exacerbation                | 2022-3-18 04:37 PM                        | 202       |
| 6           |                      |                                       |                              |                                                          |            |                         |                                                                                                    |                                             |                                           |           |
| 7           |                      |                                       |                              |                                                          |            |                         |                                                                                                    |                                             |                                           |           |
| 8           |                      |                                       |                              |                                                          |            |                         |                                                                                                    |                                             |                                           |           |
| 9           |                      |                                       |                              |                                                          |            |                         |                                                                                                    |                                             |                                           |           |
| 0           |                      |                                       |                              |                                                          |            |                         |                                                                                                    |                                             |                                           |           |
| 1           |                      |                                       |                              |                                                          |            |                         |                                                                                                    |                                             |                                           |           |
| 2           |                      |                                       |                              |                                                          |            |                         |                                                                                                    |                                             |                                           |           |
| 3           |                      |                                       |                              |                                                          |            |                         |                                                                                                    |                                             |                                           |           |
| 4           |                      |                                       |                              |                                                          |            |                         |                                                                                                    |                                             |                                           |           |
| 15          |                      |                                       |                              |                                                          |            |                         |                                                                                                    |                                             |                                           |           |
| 16          |                      |                                       |                              |                                                          |            |                         |                                                                                                    |                                             |                                           |           |
| 17          |                      |                                       |                              |                                                          |            |                         |                                                                                                    |                                             |                                           |           |
| 8           |                      |                                       |                              |                                                          |            |                         |                                                                                                    |                                             |                                           |           |
| 19          |                      |                                       |                              |                                                          |            |                         |                                                                                                    |                                             |                                           |           |
|             | Sheet1 She           | et2 Sheet3 S                          | heet4                        |                                                          |            |                         |                                                                                                    |                                             |                                           | E.        |
| ead         |                      |                                       |                              |                                                          |            |                         |                                                                                                    | Count: 8 Display Settings                   | 面 四                                       | + 100     |
|             |                      | 4                                     |                              |                                                          |            |                         | the second second second second second second second second second second second second second second second s | Manhard and a                               | 5.53.0                                    |           |
|             | P Type here to       | search                                | <b></b> e                    | <u> </u>                                                 | <b>.</b> . |                         |                                                                                                    |                                             |                                           | 022 24    |

To filter to the patient who only received azithromycin, right click on the arrow beside of cell C1 Agent Name  $\rightarrow$  Uncheck the box beside "Select All"  $\rightarrow$  Check the box beside of "Azithromycin"  $\rightarrow$  Select "OK"

Figure 24. Adding Filters to Row 1 of the Targeted Admissions Denominator for J44.1 Spreadsheet

| e Home Inser        |                                | and the second second                                                   |                                       |                                                                                                    |                                          |                                        |           |
|---------------------|--------------------------------|-------------------------------------------------------------------------|---------------------------------------|----------------------------------------------------------------------------------------------------|------------------------------------------|----------------------------------------|-----------|
|                     | rt Page Layout Formulas D      | ata Review View                                                         | Help Acrobat                          | Q Tell me what you want to do                                                                                                    |                                          |                                        | 우 Sha     |
| From Text/CSV       | Refresh<br>form Data           | Queries & Connections<br>Properties<br>Edit Links<br>ries & Connections | A A A A A A A A A A A A A A A A A A A | Clier<br>Reacypty<br>Advanced Columns Data Validation (Manage I<br>Data Validation (Manage I<br>Data Validation (Manage I<br>Data Tools | ate<br>mps<br>Data Model Analysis<br>For | F Forecast<br>* Sheet<br>ecast Outline |           |
|                     | × ✓ ,ƒx PatientIdAdmiss        | ionId                                                                   |                                       |                                                                                                    |                                          |                                        |           |
| A                   | ВС                             | D                                                                       | E                                     | F                                                                                                    |                                          | G                                      |           |
| atientIdAdmissionId | d • DiagnosisCode • Agent Name | + PatientId                                                             | * AdmissionId                         | * ShortDescription                                                                                                    | 2                                        | Admission Date                         | * Dischar |
| 2345679101116       | Sort A to Z                    | 1234567910                                                              | 01                                    | 116 Chronic obstructive pulmonary disease w (ac                                                                                         | cute) exacerbation                       | 2021-1-1 11:26 A                       | M         |
| 234567910327 Z      | Sort Z to A                    | 1234567910                                                              | 03                                    | 27 Chronic obstructive pulmonary disease w (ac                                                                                          | cute) exacerbation                       | 2022-1-22 08:31 F                      | ·M 2      |
| 234567910823        | Sort by Color                  | 1234567910                                                              | 08                                    | 23 Chronic obstructive pulmonary disease w (ad                                                                                          | cute) exacerbation                       | 2022-3-8 02:37 F                       | PM 2      |
| 234567910824        |                                | 1234567910                                                              | 08                                    | 24 Chronic obstructive pulmonary disease w (ad                                                                                          | cute) exacerbation                       | 2022-3-18 04:37 F                      | M 3       |
| 100                 | Glear Filler From Agant Marnin | 1                                                                       |                                       |                                                                                                    |                                          |                                        |           |
|                     | Filter by Color                |                                                                         |                                       |                                                                                                    |                                          |                                        |           |
|                     | Text <u>Filters</u>            | - F                                                                     |                                       |                                                                                                    |                                          |                                        |           |
|                     | Search                         | P                                                                       |                                       |                                                                                                    |                                          |                                        |           |
|                     | r: (Select All)                |                                                                         |                                       |                                                                                                    |                                          |                                        |           |
|                     | - Azithromycin                 |                                                                         |                                       |                                                                                                    |                                          |                                        |           |
|                     | = #N/A                         | -                                                                       |                                       |                                                                                                    |                                          |                                        |           |
|                     |                                |                                                                         |                                       |                                                                                                    |                                          |                                        |           |
|                     |                                |                                                                         |                                       |                                                                                                    |                                          |                                        |           |
|                     |                                |                                                                         |                                       |                                                                                                    |                                          |                                        |           |
|                     |                                |                                                                         |                                       |                                                                                                    |                                          |                                        |           |
|                     |                                |                                                                         |                                       |                                                                                                    |                                          |                                        |           |
|                     |                                | _                                                                       |                                       |                                                                                                    |                                          |                                        |           |
| Sheet1              | OK Cance                       | el l                                                                    |                                       | 1 4                                                                                                    |                                          |                                        |           |
|                     |                                |                                                                         |                                       | Count of the                                                                                                    | No. Contract III                         |                                        |           |

#### Figure 25. How to Filter Diagnosis Codes for Targeted Admissions Denominator for J44.1 Spreadsheet Step 1: Unselecting All Codes

| 5                                                         |                                       |                                                                |                                                                   | Targete  | ed Admissio | on Denomina | or J44.1 Diagnosis Code - Excel                                                                                                    | April Dyer, Ph                       | arm.D. 🖾 —                          |                                       |
|-----------------------------------------------------------|---------------------------------------|----------------------------------------------------------------|-------------------------------------------------------------------|----------|-------------|-------------|----------------------------------------------------------------------------------------------------|--------------------------------------|-------------------------------------|---------------------------------------|
| e Home In                                                 | isert Page Layout                     | Formulas Data                                                  | Review                                                            | View     | Help        | Acrobat (   | 7 Tell me what you want to do                                                                                                    |                                      |                                     | A Shar                                |
| From Text/CSV<br>From Web<br>From Table/Ran<br>Get & Tran | Recent Sources                        | s<br>ections<br>Refresh<br>All + Querier<br>PatientIdAdmission | ueries & Conne<br>operines<br>lit Links<br>s & Connections<br>nId | ctions 2 | Sort        | Filter Ad   | Text for a second second secon | Model What-If<br>Analysis *<br>Forec | Forecast<br>Sheet<br>ast<br>Outline | C C C C C C C C C C C C C C C C C C C |
| A                                                         | В                                     | c                                                              |                                                                   | D        |             | E           | F                                                                                                    |                                      | G                                   |                                       |
| atientIdAdmission                                         | nId - DiagnosisCod                    | de = Agent Name                                                | + PatientId                                                       | I        | + Admiss    | ionId       | * ShortDescription                                                                                                    | *                                    | Admission Date                      | Discharg                              |
| .2345679101116 4                                          | Sort A to Z                           |                                                                | 123                                                               | 34567910 | 01          | 1           | 16 Chronic obstructive pulmonary disease w (acute                                                                                                    | ) exacerbation                       | 2021-1-1 11:26 AM                   | 1 2                                   |
| .234567910327                                             | Sort Z to A                           |                                                                | 123                                                               | 84567910 | )3          |             | 27 Chronic obstructive pulmonary disease w (acute                                                                                                    | ) exacerbation                       | 2022-1-22 08:31 PN                  | 20                                    |
| 234567910823                                              | Sort by Color                         |                                                                | • 123                                                             | 34567910 | 8           |             | 23 Chronic obstructive pulmonary disease w (acute                                                                                                    | ) exacerbation                       | 2022-3-8 02:37 PN                   | 20                                    |
| .23456/910824                                             | Class Filter From 'A                  |                                                                | 123                                                               | 3456/910 | 8           |             | 24 Chronic obstructive pulmonary disease w (acute                                                                                                    | ) exacerbation                       | 2022-3-18 04:37 PN                  | 20                                    |
|                                                           | Ellter by Caler                       |                                                                |                                                                   |          |             |             |                                                                                                    |                                      |                                     |                                       |
|                                                           | Truck Dy Color                        |                                                                |                                                                   |          |             |             |                                                                                                    |                                      |                                     |                                       |
|                                                           | Text Finters                          |                                                                | ·                                                                 |          |             |             |                                                                                                    |                                      |                                     |                                       |
|                                                           | Search                                |                                                                | 2                                                                 |          |             |             |                                                                                                    |                                      |                                     |                                       |
|                                                           | (Select All)     Althromycin     #N/A |                                                                |                                                                   |          |             |             |                                                                                                    |                                      |                                     |                                       |
|                                                           |                                       |                                                                | 1.1                                                               |          |             |             |                                                                                                    |                                      |                                     |                                       |
|                                                           |                                       |                                                                |                                                                   |          |             |             |                                                                                                    |                                      |                                     |                                       |
|                                                           |                                       |                                                                |                                                                   |          |             |             |                                                                                                    |                                      |                                     |                                       |
|                                                           |                                       |                                                                |                                                                   |          |             |             |                                                                                                    |                                      |                                     | 1                                     |
| Sheet1                                                    |                                       | OK Cancel                                                      |                                                                   |          |             |             | 4                                                                                                    |                                      |                                     |                                       |
|                                                           |                                       |                                                                |                                                                   |          |             |             |                                                                                                    | A                                    | (1771) (TT) (1771)                  |                                       |

As you can see by the filtered results, 3 patients received azithromycin with a diagnosis code of J44.1.

### Figure 26. Filtering Diagnosis Codes for Targeted Admissions Denominator for J44.1 Spreadsheet Step 2: Select Azithromycin

| 1         | 3 5 · C · ·            |                 |                                      | Target                                                    | ed Admission Denon              | ninator J44.1 Diagnosis Code - Excel                                         | April Dyer, F                                                  | Pharm.D. 📧 — 🕯                                                                                                    |           |
|-----------|------------------------|-----------------|--------------------------------------|-----------------------------------------------------------|---------------------------------|------------------------------------------------------------------------------|----------------------------------------------------------------|----------------------------------------------------------------------------------------------------|-----------|
|           | ile Home Insert        | Page Layout     | Formulas Data                        | Review View                                               | Help Acrobat                    | Q Tell me what you want to do                                                |                                                                |                                                                                                    | 우 Share   |
| Ge<br>Dat | From Text/CSV          | Recent Sources  | Refresh<br>All - C Edit<br>Queries 8 | ries & Connections g<br>ientres<br>Links<br>& Connections | Sort & Filter                   | Clear<br>Reapply<br>Advanced Columns Data Validation + Columns<br>Data Tools | Consolidate<br>NekatumsiAps<br>Manage Data Model<br>Manage For | Forecast<br>Sheet<br>Could be a subtoal<br>Could be a subtoal<br>Could be subtoal<br>Could be subtoal<br>Could be a su | e         |
| C6        |                        | √ fx            |                                      |                                                           |                                 |                                                                              |                                                                |                                                                                                    |           |
|           | ۵                      | в               | c                                    | D                                                         | F                               | F                                                                            |                                                                | G                                                                                                    |           |
| 1         | PatientIdAdmissionId - | DiagnosisCode - | Agent Name                           | r PatientId                                               | <ul> <li>AdmissionId</li> </ul> | * ShortDescription                                                           |                                                                | Admission Date                                                                                                    | Discharge |
| 2         | 12345679101116         | 144.1           | Azithromycin                         | 1234567910                                                | )1                              | 116 Chronic obstructive pulmonary dise                                       | ease w (acute) exacerbation                                    | 2021-1-1 11:26 AM                                                                                                    | 1 20      |
| 4         | 1234567910823          | 144.1           | Azithromycin                         | 1234567910                                                | 18                              | 23 Chronic obstructive pulmonary dis                                         | ease w (acute) exacerbation                                    | 2022-3-8 02:37 PM                                                                                                    | 1 202     |
| 5         | 1234567910824          | 144.1           | Azithromycin                         | 1234567910                                                | 18                              | 24 Chronic obstructive pulmonary dis                                         | ease w (acute) exacerbation                                    | 2022-3-18 04:37 PM                                                                                                    | 1 202     |
| 6         | 1101001010011          |                 |                                      |                                                           |                                 | 21 en en e obse acere paintenary as                                          | cube in (acute) exacer bation                                  | 2022 0 20 0 10 0 10                                                                                                    |           |
| 7         |                        |                 |                                      | 1                                                         |                                 |                                                                              |                                                                |                                                                                                    |           |
| 8         |                        |                 |                                      |                                                           |                                 |                                                                              |                                                                |                                                                                                    |           |
| 9         |                        |                 |                                      |                                                           |                                 |                                                                              |                                                                |                                                                                                    |           |
| 10        |                        |                 |                                      |                                                           |                                 |                                                                              |                                                                |                                                                                                    |           |
| 11        |                        |                 |                                      |                                                           |                                 |                                                                              |                                                                |                                                                                                    |           |
| 12        |                        |                 |                                      |                                                           |                                 |                                                                              |                                                                |                                                                                                    |           |
| 13        |                        |                 |                                      |                                                           |                                 |                                                                              |                                                                |                                                                                                    |           |
| 14        |                        |                 |                                      |                                                           |                                 |                                                                              |                                                                |                                                                                                    |           |
| 15        |                        |                 |                                      |                                                           |                                 |                                                                              |                                                                |                                                                                                    |           |
| 16        |                        |                 |                                      |                                                           |                                 |                                                                              |                                                                |                                                                                                    |           |
| 17        |                        |                 |                                      |                                                           |                                 |                                                                              |                                                                |                                                                                                    |           |
| 18        |                        |                 |                                      |                                                           |                                 |                                                                              |                                                                |                                                                                                    |           |
| 19        |                        |                 |                                      |                                                           |                                 |                                                                              |                                                                |                                                                                                    |           |
| 20        |                        |                 |                                      |                                                           |                                 |                                                                              |                                                                |                                                                                                    |           |
|           | Sheet1 Shee            | at2 Shoet3 Sh   | a Atea                               |                                                           |                                 | 1.14                                                                         |                                                                |                                                                                                    |           |
|           | Sincer Jie             |                 |                                      |                                                           |                                 | - 1.1                                                                        | Dista Cation                                                   |                                                                                                    | 1 100     |
| Kéd       | y 3 of 4 records found |                 |                                      | -                                                         | _                               |                                                                              | - Display Settings                                             |                                                                                                    | + 100     |
|           | P Type here to         | search          | 🚣 (e)                                | o 🔁 🕺                                                     | a 🛛 🕻                           |                                                                              |                                                                | へ Con (ロ (1)) 5:55<br>(1) (1) (1) (1) (1) (1) (1) (1) (1) (1)                                                                                                    | PM 54     |

This is your final spreadsheet that contains the targeted admissions for patients who received azithromycin with a diagnosis code of J44.1 in the first quarter.